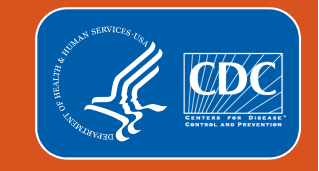

#### Unpacking Your HAI Pathogen and Antimicrobial Resistance Toolkit

Unusual Susceptibility Reports & Alerts, the HAI Pathogen Dashboard, and

the Antimicrobial Resistance & Patient Safety Portal

Katie Brousseau, MPH Ben O'Connell, MPH NHSN Acute Care Analytics Team

March 2024

### **Objectives**

At the end of the presentation, participants will be able to:

- Use a variety of tools to view and understand pathogen and antimicrobial resistance (AR) data reported to NHSN as part of healthcare-associated infection (HAI) reporting:
  - Unusual Susceptibility Reports Alerts and Reports
  - HAI Pathogen Dashboard
  - Antimicrobial Resistance & Patient Safety Portal (AR&PSP)
- Choose the tool(s) that contains the HAI pathogen and AR data pertinent to their goals or questions
- Identify and respond to antimicrobial-resistant pathogens reported by their facilities in real time
- Interpret HAI-AR data to aid future infection prevention efforts

# **Unusual Susceptibility Profile (USP) Alerts**

### **Starting With a Poll**

How familiar are you with unusual susceptibility profiles (USPs) in the NHSN application?

A) I regularly utilize and monitor USP alerts and/or reports

B) I have heard of USPs, but I don't routinely engage with them

C) I have never heard of USPs

#### What are USPs?

Unusual Susceptibility Profiles (USPs)

- A list of 12 antimicrobial resistance phenotypes identified and defined by CDC that are important to public health and infection control
  - Example: Vancomycin-resistant *Staphylococcus aureus* (VRSA)
  - Clinically relevant, highly drug resistant pathogens
  - Objective: to ensure NHSN facility user is aware that they have a patient with this highly drug-resistant pathogen
  - Applies to in-plan data only

### **All Unusual Susceptibility Profiles**

- Roughly 2,000 HAI pathogens with a USP reported to NHSN each year<sup>+</sup>
  - About 2% of HAI events
  - Carbapenem-resistant P.
     aeruginosa is consistently the most common
- Each USP is only associated with select pathogen(s). This varies between USPs.
  - Complete list of pathogen species that fall under each profile is not included in this table

| Unusual Susceptibility Profiles                                        | Profile Code |
|------------------------------------------------------------------------|--------------|
| Carbapenem-resistant Enterobacteriaceae                                | CRE          |
| Highly Drug-Resistant Enterobacteriaceae                               | HDR_E        |
| Colistin/Polymyxin B-resistant Pseudomonas                             | PR_PA        |
| aeruginosa                                                             |              |
| Carbapenem-intermediate or -resistant P. aeruginosa                    | CR_PA        |
| Highly Drug-Resistant P. aeruginosa                                    | HDR_PA       |
| Colistin/Polymyxin B-resistant Acinetobacter                           | PR_ACBA      |
| baumannii                                                              |              |
| Carbapenem-intermediate or -resistant A. baumannii                     | CR_ACBA      |
| Highly Drug-Resistant A. baumannii                                     | HDR_ACBA     |
| Daptomycin non-susceptible and Linezolid-resistant                     | HDR_ENTSP    |
| Enterococcus spp.                                                      |              |
| Vancomycin-resistant <i>Staphylococcus aureus</i> (VRSA)               | VR_SA        |
| Daptomycin non-susceptible and Linezolid-resistant                     | HDR_SA       |
| and Vancomycin-intermediate S. aureus                                  |              |
| Vancomycin-resistant <i>Staphylococcus</i> , coagulase negative (VRSE) | VR_CSN       |

6

From: www.cdc.gov/nhsn/pdfs/usp-alert-current.pdf

### **Triggering a USP Alert**

- Meets criteria for Colistin/ Polymyxin B-resistant *Pseudomonas* aeruginosa
- Users are immediately notified when they save an HAI record with a pathogen meeting USP criteria

| Pathogens   |                                                                 |                                    |                      |                                   |                                                                                                    |  |
|-------------|-----------------------------------------------------------------|------------------------------------|----------------------|-----------------------------------|----------------------------------------------------------------------------------------------------|--|
| Pathogen 1: | Pseudomonas a                                                   | eruginosa - PA                     | 👻 💼 12 d             | trugs required                    |                                                                                                    |  |
|             | > <u>AMK</u><br>● S ○ R<br>○ I ○ N                              | > <u>AZT</u><br>● S ○ R<br>○ I ○ N | > <u>CEFEP</u>       | > <u>CEFTAVI</u>                  | $\begin{array}{ c c } \hline & \underline{CEFTAZ} \\ \hline & S & \bigcirc R \\ \hline & \bigcirc I & \bigcirc N \end{array}$ |  |
|             | > <u>CEFTOTAZ</u>                                               | > <u>CIPRO</u>                     | LEVO<br>OSOR<br>OION | > <u>COL</u><br>Os @ p<br>O I O N | <u>₽B</u><br>○ s ○ R<br>⊇ L ○ N                                                                                               |  |
|             | <ul> <li>&gt; DORI</li> <li>● S ○ R</li> <li>○ I ○ N</li> </ul> | <u>IMI</u><br>○ s ○ r<br>○ i ○ n   | MERO<br>OSOR<br>OION |                                   | <ul> <li>▶ <u>PIPTAZ</u></li> <li>● S ○ R</li> <li>○ I ○ N</li> </ul>                                                         |  |
|             | ► TOBRA<br>○ S ● R<br>○ I ○ N       Add Drug                    |                                    |                      |                                   |                                                                                                    |  |

#### **USP Alert Notice**

Appears after saving an event

- Confirm
  - Completes data entry
- Cancel
  - Closes popup, continue editing
- OK
  - Acknowledges popup, creates alert

#### USP Alert

#### YOU HAVE ENTERED AN UNUSUAL ANTIBIOTIC-RESISTANT PATHOGEN

-Click here for more information on this alert: details

-Review data entry and if error make correction.

-If no data entry error, contact laboratory to confirm results.

-If confirmed by your laboratory, this may be reportable to public health in your area.

For additional information see: cdc.gov/hai

If confirmed as a correct result, press CONFIRM To correct the result, press CANCEL to return to the data entry screen

To exit and save without confirming or correcting, press OK (this will save the record and generate an alert)

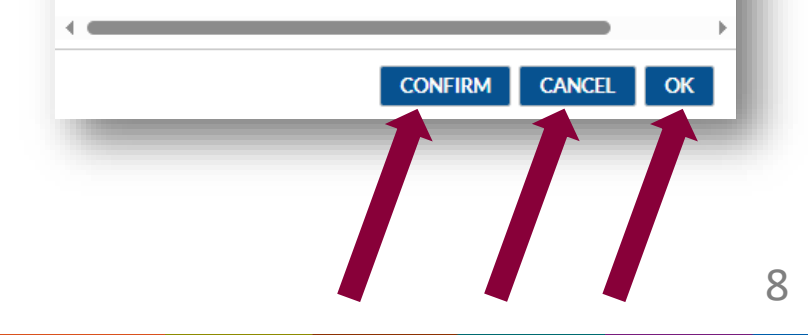

#### Facility View of an Unconfirmed USP Alert

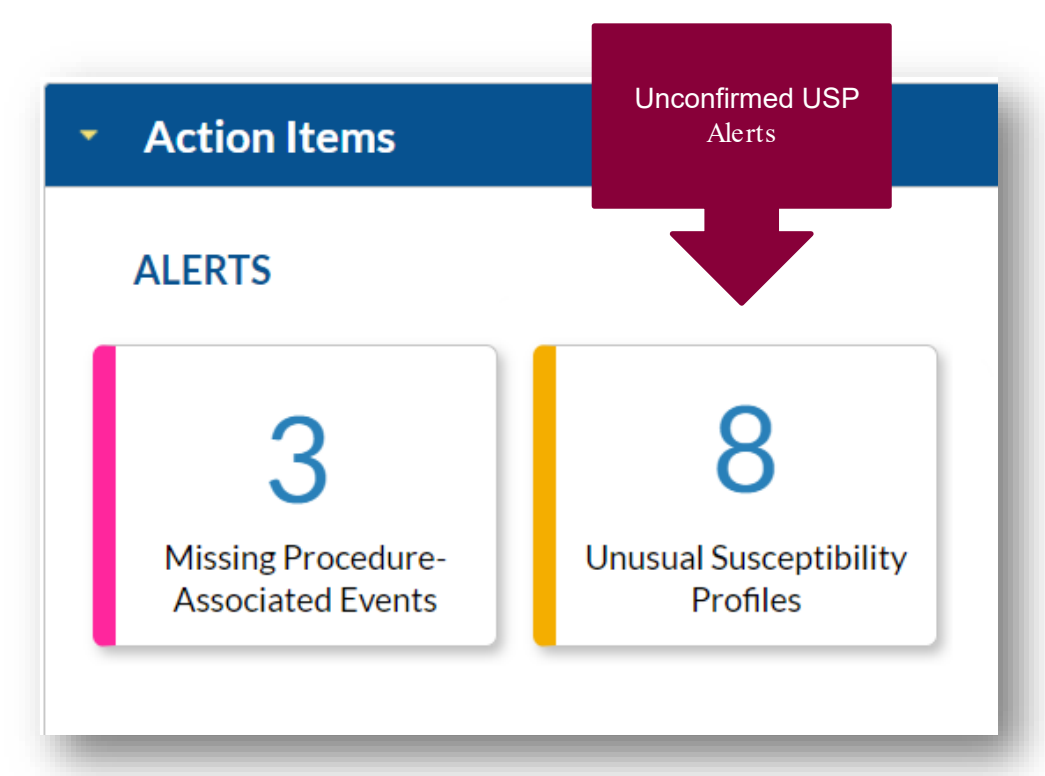

#### **Generating USP Reports**

 Dataset generation is recommended before NHSN analytic work

| 🌜 Generate Data Se                   | ets (Patient Safety)                                                                                 |
|--------------------------------------|----------------------------------------------------------------------------------------------------|
| Reporting Data Sets                  |                                                                                                    |
| Include data<br>Beginning<br>01/2019 | a for the following time period:<br>Ending<br>1 12/2024 1 Clear Time Period                          |
| Generate Reporting<br>Data Sets      | Last Generated:<br>February 13, 2024 4:12 PM<br>to include data beginning 01/2019 and ending 12/2024 |

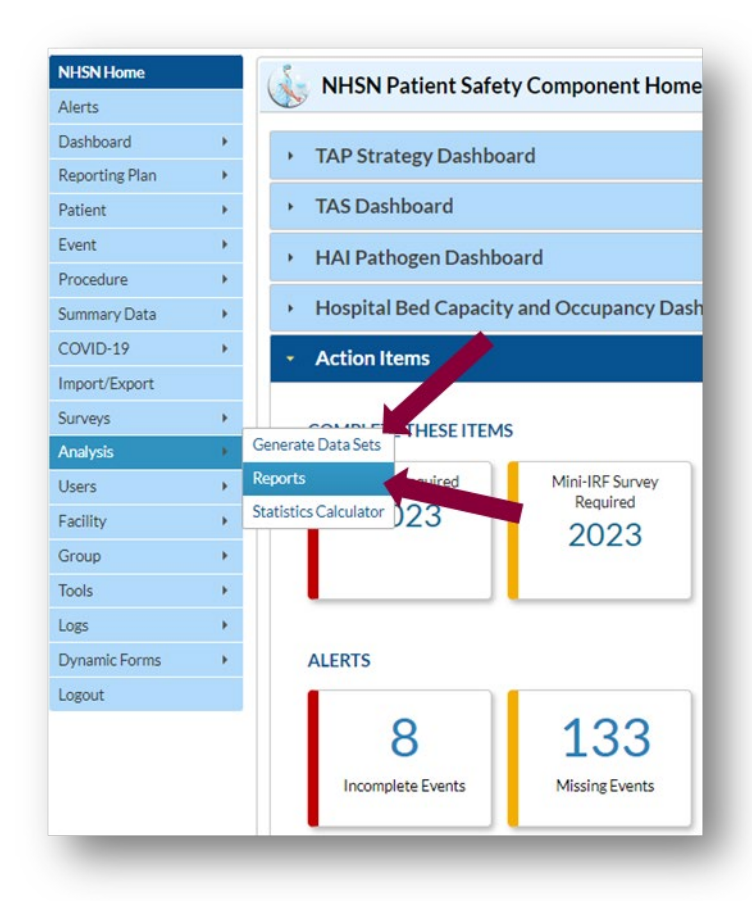

#### **Generating USP Reports**

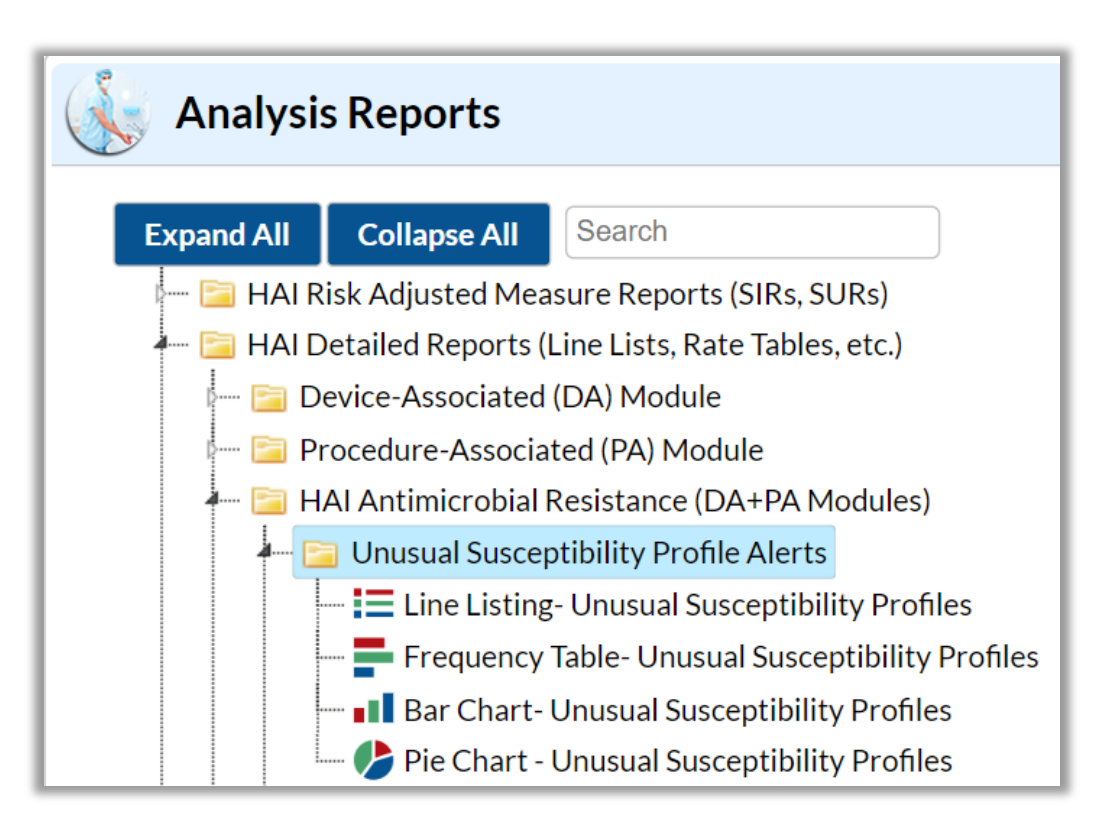

- Found in the "Analysis" section of NHSN
- Requires dataset generation
- Can be run at facility or group level

### **(Optional) Report Modifications**

 Right click a report to bring up the modify and export options

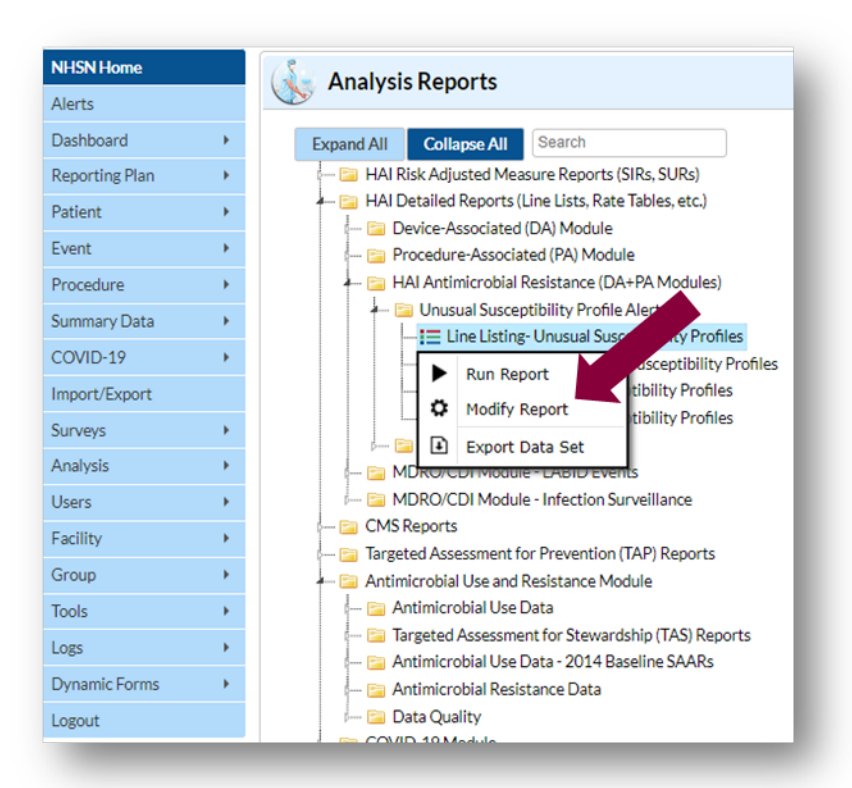

### **(Optional) Report Modifications**

- Changes variables from their raw values to descriptive names
  - Ex. suscCode to
     Unusual
     Susceptibility Profile
     Code

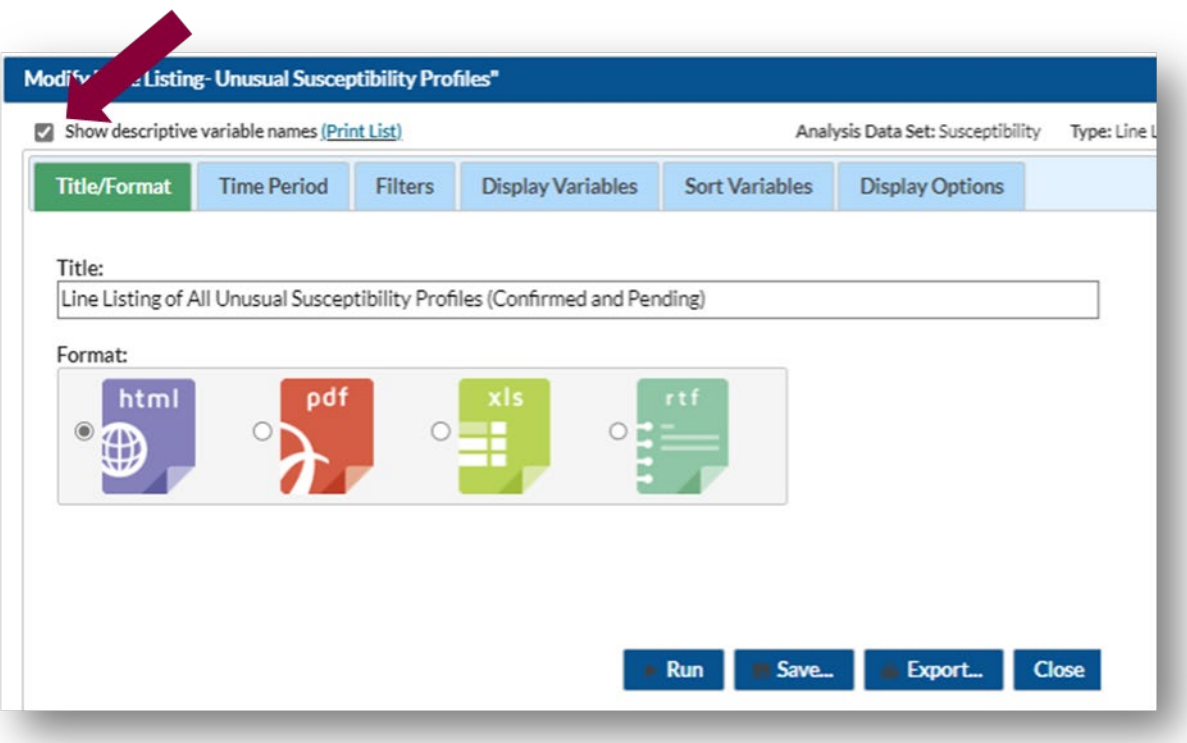

#### **Example of a USP** Line List Report

- Data inclusion criteria can be adjusted based on a wide variety of factors
  - (Facility location, event date, pathogen, etc)
- Separate line lists for each USP Profile Code

#### National Healthcare Safety Network

Line Listing of All Unusual Susceptibility Profiles (Confirmed and Pending) As 01: February 27, 2024 at 10:12 PM Dear Range: All SUSCEPTIBILITY

Unusual Susceptibility Profile Code=CRE

| Facility<br>Org ID | Patient<br>ID | Date of<br>Birth | Fac<br>Admission<br>Date | Event<br>Date | Event<br>ID | Event<br>Type | Location | Pathogen | Unusual<br>Susceptibility<br>Profile Code | Unusual<br>Susceptibility<br>Profile<br>Confirmed | Unusual<br>Susceptibility<br>Profile Alert |
|--------------------|---------------|------------------|--------------------------|---------------|-------------|---------------|----------|----------|-------------------------------------------|---------------------------------------------------|--------------------------------------------|
| 10401              | 1234          | 12/12/2007       | 09/15/2019               | 10/01/2019    | 89465       | BSI           | 2N       | KLEOZ    | CRE                                       | Y                                                 |                                            |
| 10401              | 1234          | 12/12/2007       | 12/15/2019               | 01/01/2020    | 90658       | BSI           | MED      | EA       | CRE                                       | Y                                                 |                                            |
| 10401              | 275920        | 01/01/1990       | 02/01/2020               | 02/04/2020    | 113496      | BSI           | 3N       | KO       | CRE                                       | Y                                                 |                                            |
| 10401              | 121325        | 04/11/1978       | 06/06/2020               | 08/20/2020    | 113237      | BSI           | 3N       | KP       | CRE                                       | Y                                                 |                                            |
| 10401              | 8882423       | 07/07/1977       | 09/04/2020               | 09/11/2020    | 96251       | UTI           | 3N       | EC       | CRE                                       | Y                                                 |                                            |
| 10401              | 7777          | 12/01/2000       | 09/23/2020               | 10/01/2020    | 99078       | BSI           | ICU      | EC       | CRE                                       | Y                                                 |                                            |
| 10401              | 7777          | 12/01/2000       | 09/23/2020               | 10/01/2020    | 99078       | BSI           | ICU      | EA       | CRE                                       | Y                                                 |                                            |
| 10401              | 5761          | 09/09/1945       | 06/10/2022               | 08/30/2022    | 113617      | VAE           | MED      | EA       | CRE                                       | Y                                                 |                                            |

#### Sorted by eventDate

Data contained in this report were last generated on February 23, 2024 at 5:32 AM to include data beginning January 2019 through December 2024 .

#### National Healthcare Safety Network Line Listing of All Unusual Susceptibility Profiles (Confirmed and Pending) As 01: Fabruary 27, 2024 at 10:12 PM Date Range: MI SUSCEPTIBILITY

Unusual Susceptibility Profile Code=CR\_ACBA

| Facility<br>Org ID | Patient<br>ID | Date of<br>Birth | Fac<br>Admission<br>Date | Event<br>Date | Event<br>ID | Event<br>Type | Location | Pathogen | Unusual<br>Susceptibility<br>Profile Code | Unusual<br>Susceptibility<br>Profile<br>Confirmed | Unusual<br>Susceptibility<br>Profile Alert |
|--------------------|---------------|------------------|--------------------------|---------------|-------------|---------------|----------|----------|-------------------------------------------|---------------------------------------------------|--------------------------------------------|
| 10401              | 19743         | 01/01/1933       | 06/12/2022               | 08/22/2022    | 113622      | BSI           | MED      | ACBA     | CR_ACBA                                   | Y                                                 |                                            |
| 10401              | 008           | 08/03/1978       | 02/04/2023               | 02/12/2023    | 113630      | BSI           | MED      | ACBA     | CR_ACBA                                   | Y                                                 |                                            |
| 10401              | 008           | 08/03/1978       | 02/03/2023               | 02/15/2023    | 113629      | BSI           | MED      | ACBA     | CR_ACBA                                   | Y                                                 |                                            |

#### Sorted by eventDate

Data contained in this report were last generated on February 23, 2024 at 5:32 AM to include data beginning January 2019 through December 2024 .

#### **Example of a USP Frequency Table Report**

National Healthcare Safety Network Frequency Table of All Unusual Susceptibility Profiles (Confirmed and Pending) As of: February 2, 2024 at 9:54 AM Date Range: All SUSCEPTIBILITY

| Frequency |                 |                                               |         |        | т        | able of e | ventType by s | uscCode |        |         |       |        |        |        |
|-----------|-----------------|-----------------------------------------------|---------|--------|----------|-----------|---------------|---------|--------|---------|-------|--------|--------|--------|
| Percent   | eventType(Event | suscCode(Unusual Susceptibility Profile Code) |         |        |          |           |               |         |        |         |       |        |        |        |
| Col Pct   | Type)           | CRE                                           | CR_ACBA | CR_PA  | HDR_ACBA | HDR_E     | HDR_ENTSP     | HDR_PA  | HDR_SA | PR_ACBA | PR_PA | VR_CNS | VR_SA  | Total  |
|           | BSI             | 6                                             | 3       | 2      | 1        | 2         | 1             | 1       | 1      | 3       | 3     | 1      | 6      | 30     |
|           |                 | 15.38                                         | 7.69    | 5.13   | 2.56     | 5.13      | 2.56          | 2.56    | 2.56   | 7.69    | 7.69  | 2.56   | 15.38  | 76.92  |
|           |                 | 20.00                                         | 10.00   | 6.67   | 3.33     | 6.67      | 3.33          | 3.33    | 3.33   | 10.00   | 10.00 | 3.33   | 20.00  |        |
|           |                 | 75.00                                         | 100.00  | 100.00 | 100.00   | 50.00     | 100.00        | 50.00   | 100.00 | 100.00  | 50.00 | 50.00  | 100.00 |        |
|           | UTI             | 1                                             | 0       | 0      | 0        | 2         | 0             | 1       | 0      | 0       | 2     | 1      | 0      | 7      |
|           |                 | 2.56                                          | 0.00    | 0.00   | 0.00     | 5.13      | 0.00          | 2.56    | 0.00   | 0.00    | 5.13  | 2.56   | 0.00   | 17.95  |
|           |                 | 14.29                                         | 0.00    | 0.00   | 0.00     | 28.57     | 0.00          | 14.29   | 0.00   | 0.00    | 28.57 | 14.29  | 0.00   |        |
|           |                 | 12.50                                         | 0.00    | 0.00   | 0.00     | 50.00     | 0.00          | 50.00   | 0.00   | 0.00    | 33.33 | 50.00  | 0.00   |        |
|           | VAE             | 1                                             | 0       | 0      | 0        | 0         | 0             | 0       | 0      | 0       | 1     | 0      | 0      | 2      |
|           |                 | 2.56                                          | 0.00    | 0.00   | 0.00     | 0.00      | 0.00          | 0.00    | 0.00   | 0.00    | 2.56  | 0.00   | 0.00   | 5.13   |
|           |                 | 50.00                                         | 0.00    | 0.00   | 0.00     | 0.00      | 0.00          | 0.00    | 0.00   | 0.00    | 50.00 | 0.00   | 0.00   |        |
|           |                 | 12.50                                         | 0.00    | 0.00   | 0.00     | 0.00      | 0.00          | 0.00    | 0.00   | 0.00    | 16.67 | 0.00   | 0.00   |        |
|           | Total           | 8                                             | 3       | 2      | 1        | 4         | 1             | 2       | 1      | 3       | 6     | 2      | 6      | 39     |
|           |                 | 20.51                                         | 7.69    | 5.13   | 2.56     | 10.26     | 2.56          | 5.13    | 2.56   | 7.69    | 15.38 | 5.13   | 15.38  | 100.00 |

Data contained in this report were last generated on January 4, 2024 at 2:34 PM to include data beginning January 2019 through December 2023 .

#### **Example of a USP Bar Chart Report**

 Each bar is broken down by location

 Percentage of total USPs

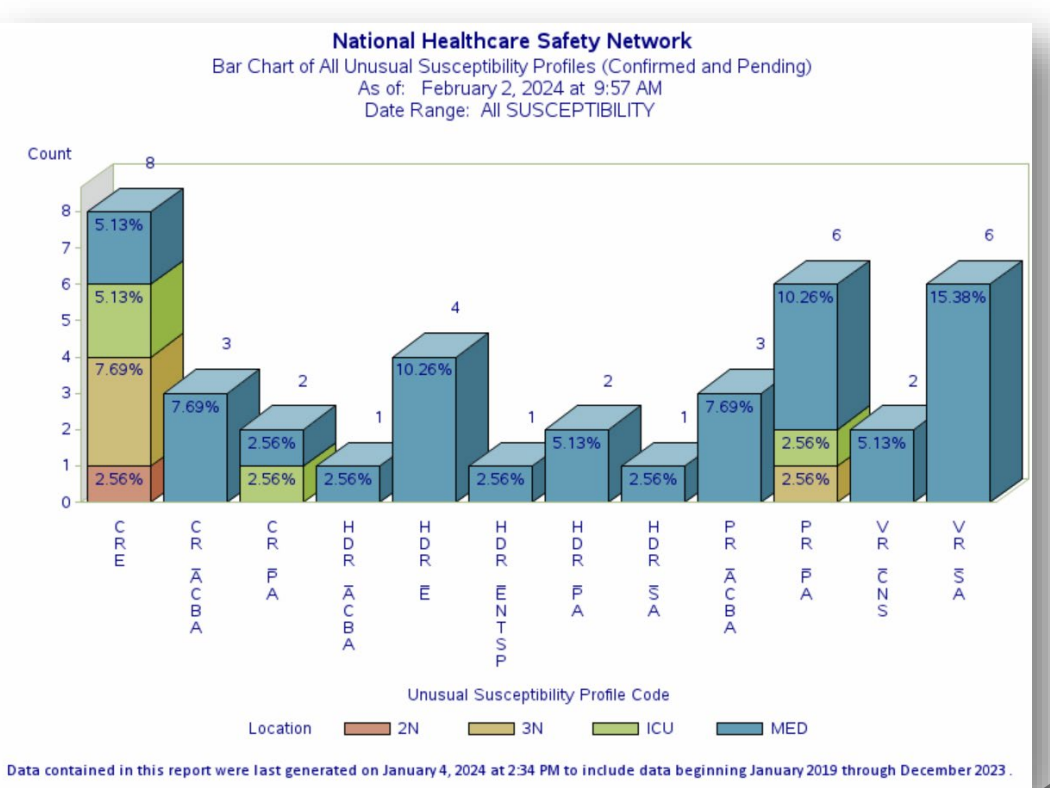

#### **Example of a USP Pie Chart Report**

 One pie chart per location in facility

 Percentage of USPs in that location

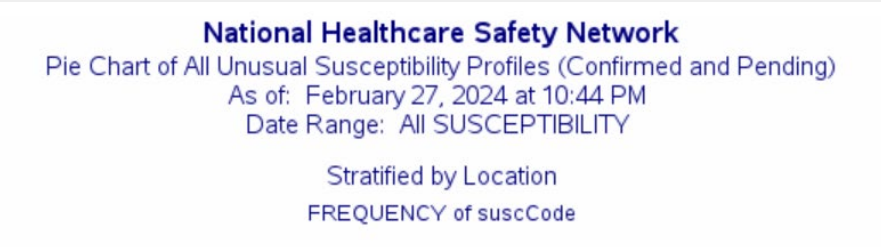

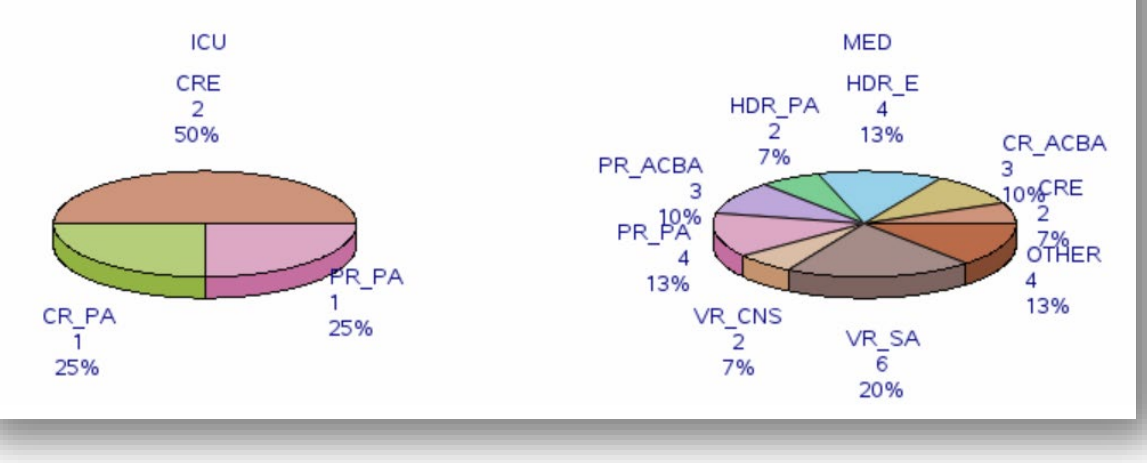

# HAI Pathogen Dashboard

#### **New! HAI Pathogen Dashboard**

| NHSN Home      |   | NHSN Patient Safety Component Home Page                                                                                |
|----------------|---|----------------------------------------------------------------------------------------------------|
| Alerts         |   |                                                                                                    |
| Dashboard      | • | TAP Strategy Dashboard                                                                                                 |
| Reporting Plan | • |                                                                                                    |
| Patient        | • | <ul> <li>TAS Dashboard</li> </ul>                                                                                      |
| Event          | • | <ul> <li>HAI Pathogen Dashboard</li> </ul>                                                                             |
| Procedure      | • |                                                                                                    |
| Summary Data   | • | Generate New Last Generated: January 4, 2024 2:44 PM                                                                   |
| COVID-19       | • | Antimicrobial Resistant Pathogens HAI Pathogen Frequency                                                               |
| Import/Export  |   |                                                                                                    |
| Surveys        | • | Antimicrobial Resistant Pathogens Pathogen Records with Select Antimicrobial Resistance Patterns                       |
| Analysis       | • | January v 2023 v                                                                                                    |
| Users          | • | The data shown in this tab include all applicable in- and off-plan reporting by your facility.                         |
| Facility       | • | 4 Z The dashboard contains data from 2019 and forward. All HAI types, facility locations, and procedures are included. |
| Group          | • | Total Number of Number of PathogenSee more                                                                             |
| Tools          | • | Reported This Month Reported This Month                                                                                |
| Logs           | • |                                                                                                    |
| Dynamic Forms  | • | Pathogens Reported with Select Drug Resistance Patterns (Phenotypes)         Show All         Download                 |
| Logout         |   | Event ID 🐡 Pathogen HAI Type Phenotype                                                                                 |
| -              |   | 113499 Staphylococcus aureus BSI MRSA                                                                                  |
|                |   | 113595     Staphylococcus aureus     BSI     MRSA                                                                      |

#### **About the Dashboard**

- Now available in NHSN Patient Safety Component (PSC)
- Introduced September 9, 2023
- Available data include:
  - HAI pathogen data from 2019 onward
  - All pathogen records reported to PSC from your facility:
    - All HAI types, facility locations, and procedures
    - Both in- and off-plan reporting
- Available to facility users only

### **Time for a Poll**

Since its introduction to NHSN's PSC in September 2023, what has been your experience with the HAI Pathogen Dashboard?

- I frequently use the HAI Pathogen Dashboard
- I occasionally use the HAI Pathogen Dashboard
- I have heard of the HAI Pathogen Dashboard, but I haven't had the chance to use it yet
- I am learning about the HAI Pathogen Dashboard for the first time

### **Accessing the Dashboard**

| CDC Cente           | ers for Disease Control and<br>7: Saving Lives, Protecting People™ | d Prevention                                                                                                    |              |                                                                  | NATIONAL HEALTHCARE<br>SAFETY NETWORK |
|---------------------|--------------------------------------------------------------------|----------------------------------------------------------------------------------------------------|--------------|------------------------------------------------------------------|---------------------------------------|
| NHSN - Natio        | nal Healthcare Safety Ne                                           | twork (ps1210-544df9977f-;                                                                                                    | z421m:80)    |                                                                  | 98                                    |
| NHSN Home<br>Alerts | KHSN Patier                                                        | t Safety Component H                                                                                                    | lome Pa      | re                                                               |                                       |
| Dashboard           | + TAP Strategy I                                                   | ashboard                                                                                                    |              |                                                                  |                                       |
| Reporting Plan      | )                                                                  | Justiovard                                                                                                    |              |                                                                  |                                       |
| Patient             | TAS Dashboar                                                       | d                                                                                                    |              |                                                                  |                                       |
|                     |                                                                    |                                                                                                    |              |                                                                  |                                       |
| event               | <ul> <li>HAI Pathogen</li> </ul>                                   | Dashboard                                                                                                    |              |                                                                  |                                       |
| Procedure           | ,                                                                  | Souther Doctor and Souther Souther S |              |                                                                  |                                       |
| Summary Data        | Generate New                                                       | ast Generated: February 7, 2024                                                                                                    | 3:43 PM      |                                                                  |                                       |
| COVID-19            | Antimicrohial Do                                                   | istant Dathonors UAI Dath                                                                                                    | onon Ernou   | Choose tab                                                       |                                       |
| moort/Export        | Anomici obtar Re                                                   | sistant Pathogens                                                                                                    | ogennequ     | Choose tab                                                       |                                       |
| Inport Export       |                                                                    |                                                                                                    |              | Antimicrobial Resistant Pathogens                                |                                       |
| surveys             | ,                                                                  |                                                                                                    | Pat          | hogen Records with Select Antimicrobial Resistance Patterns      |                                       |
| Analysis            | ) June 👻                                                           | 2022 ¥                                                                                                    |              |                                                                  |                                       |
| Users               |                                                                    |                                                                                                    |              | The data shown in this tab include all applicable in- and off-pl | an reporting by your                  |
| acility             | , 1                                                                | 8 6                                                                                                    |              | facility. The dashboard contains data from 2019 and forward.     | All HAI types, facility               |
| Scoup               | Total Nu                                                           | mber of Number of P                                                                                                    | athogen      | locations, and procedures are included.                          |                                       |
| 5100p               | Pathogen                                                           | Records Records wit                                                                                                    | haUSP        | Insectione                                                       |                                       |
| Tools               | Reported 1                                                         | his Month Reported Thi                                                                                                    | is Month     |                                                                  |                                       |
| Dynamic Forms       | •                                                                  |                                                                                                    |              |                                                                  |                                       |
| Logout              | Pathogens Reporte                                                  | d with Select Drug Resistance Pattern                                                                                                    | s (Phenotype | s) Show All Download                                             |                                       |
|                     | Event ID                                                           | e Pathogen                                                                                                    | H            | J Type Phenotype                                                 |                                       |
|                     | 113119                                                             | Klebsiella pneumoniae                                                                                                    | PNEU         | CRE                                                              |                                       |
|                     | 113364                                                             | Acinetobacter baumann                                                                                                    | i BSI        | MDR, CarbNS                                                      |                                       |
|                     | 113364                                                             | Escherichia coli                                                                                                    | BSI          | CRE, ESC                                                         |                                       |
|                     | 113364                                                             | Pseudomonas aeruginos                                                                                                    | BSI          | MDR, CarbNS                                                      |                                       |
|                     | 113384                                                             | Escherichia coli                                                                                                    | UTI          | CRE, ESC                                                         |                                       |
|                     | 113614                                                             | Staphylococcus aureus                                                                                                    | SSI          | MRSA                                                             |                                       |
|                     | 113618                                                             | Escherichia coli                                                                                                    | UTI          | CRE                                                              |                                       |
|                     | 113619                                                             | Escherichia coli                                                                                                    | UTI          | ESC                                                              |                                       |
|                     | 113619                                                             | Pseudomonas aeruginos                                                                                                    | Chicu        | MUK, CarbNS                                                      |                                       |
|                     | 113621                                                             | Kiepsiela pneumoniae                                                                                                    | PINEU        | ESC                                                              |                                       |

 Available on the NHSN Patient Safety Component Home Page

Two tabs:

- Antimicrobial
   Resistant
   Pathogens
- HAI Pathogen
   Frequency

#### **Dataset Generation**

| NHSN Patient S                                                                              | afety Component H                                                       | ome Page                                |                                                                                                    |
|---------------------------------------------------------------------------------------------|-------------------------------------------------------------------------|-----------------------------------------|----------------------------------------------------------------------------------------------------|
| TAP Strategy Das                                                                            | hboard                                                                  |                                         |                                                                                                    |
| TAS Dashboard                                                                               |                                                                         |                                         |                                                                                                    |
| HAI Pathogen Das                                                                            | shboard                                                                 |                                         |                                                                                                    |
| Generate New Last C                                                                         | Generated: February 7, 2024                                             | 3:43 PM                                 | Dataset Generation                                                                                                    |
| June 202<br>18<br>Total Numbe<br>Pathogen Rec<br>Reported This N<br>Pathogens Reported with | r of<br>ords<br>Month Reported This<br>b Select Drug Resistance Pattern | Pathogen<br>athogen<br>a USP<br>s Month | Antimicrobial Resistant Pathogens<br>n Records with Select Antimicrobial Resistance Patterns<br>ne data shown in this tab include all applicable in- and off-plan reporting by your<br>cility. The dashboard contains data from 2019 and forward. All HAI types, facility<br>cations, and procedures are included.<br>.See more<br>ShowAll Download |
| Event ID *                                                                                  | Pathogen                                                                | HAI Typ                                 | e Phenotype                                                                                                    |
| 113119                                                                                      | Klebsiella pneumoniae                                                   | PNEU                                    | CRE                                                                                                    |
| 113364                                                                                      | Acinetobacter baumanni                                                  | BSI                                     | MDR, CarbNS                                                                                                    |
| 113364                                                                                      | Escherichia coli                                                        | BSI                                     | CRE, ESC                                                                                                    |
| 113364                                                                                      | Pseudomonas aeruginos                                                   | BSI                                     | MDR, CarbNS                                                                                                    |
| 113384                                                                                      | Escherichia coli                                                        | UTI                                     | CRE,ESC                                                                                                    |
| 113614                                                                                      | Staphylococcus aureus                                                   | SSI                                     | MRSA                                                                                                    |
| 113618                                                                                      | Escherichia coli                                                        | UTI                                     | CRE                                                                                                    |
| 113619                                                                                      | Escherichia coli                                                        | 011                                     | ESC                                                                                                    |
| 113619                                                                                      | Pseudomonas aeruginos                                                   | DNIELL                                  | MUK, Cardins                                                                                                    |
| 113621                                                                                      | Klebsiella pneumoniae                                                   | PINEU                                   | EDU                                                                                                    |

- Dataset generation (DSG) is required for this dashboard
  - Time/Date of last DSG shown at the top of each tab
  - Generate New button prompts DSG

### **Dashboard Text**

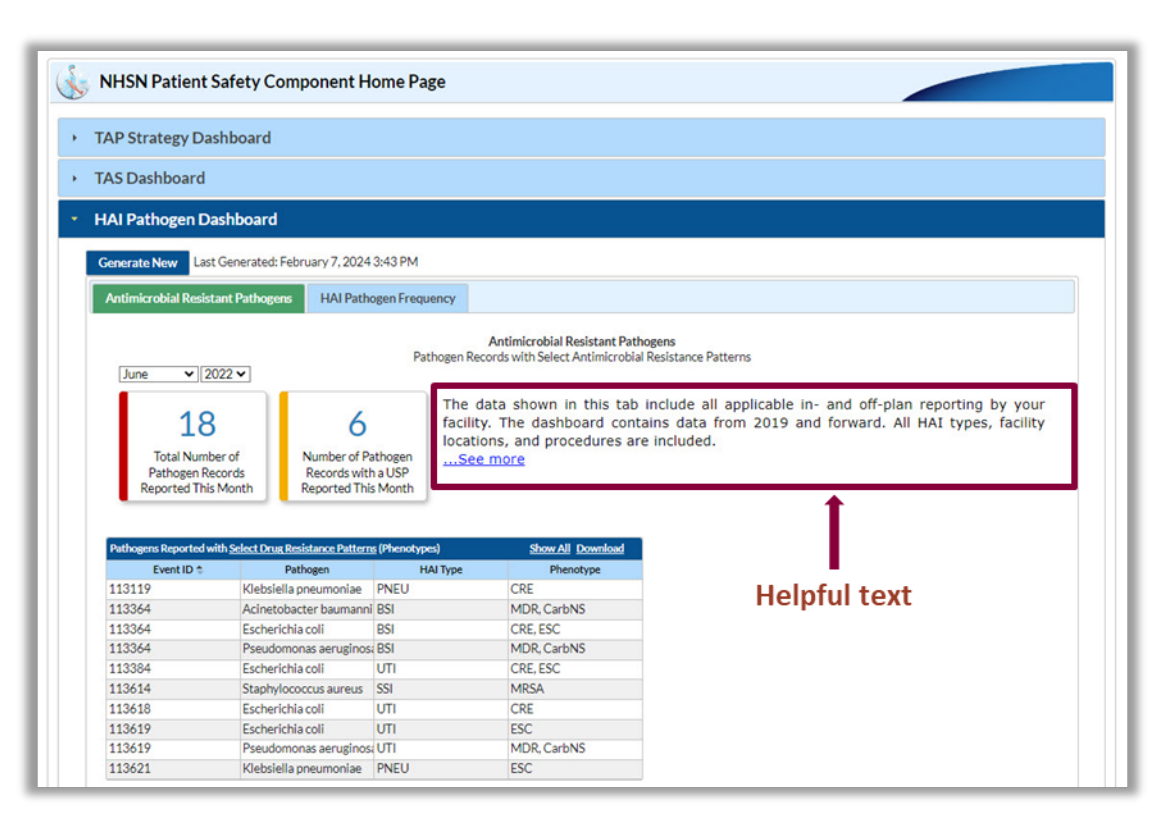

- Each tab contains text including:
  - Instructions for using the dashboard
  - Helpful links
    - USP alert information
    - AR phenotype definitions
- Click "See more" to view full text

#### Tab 1: Filters

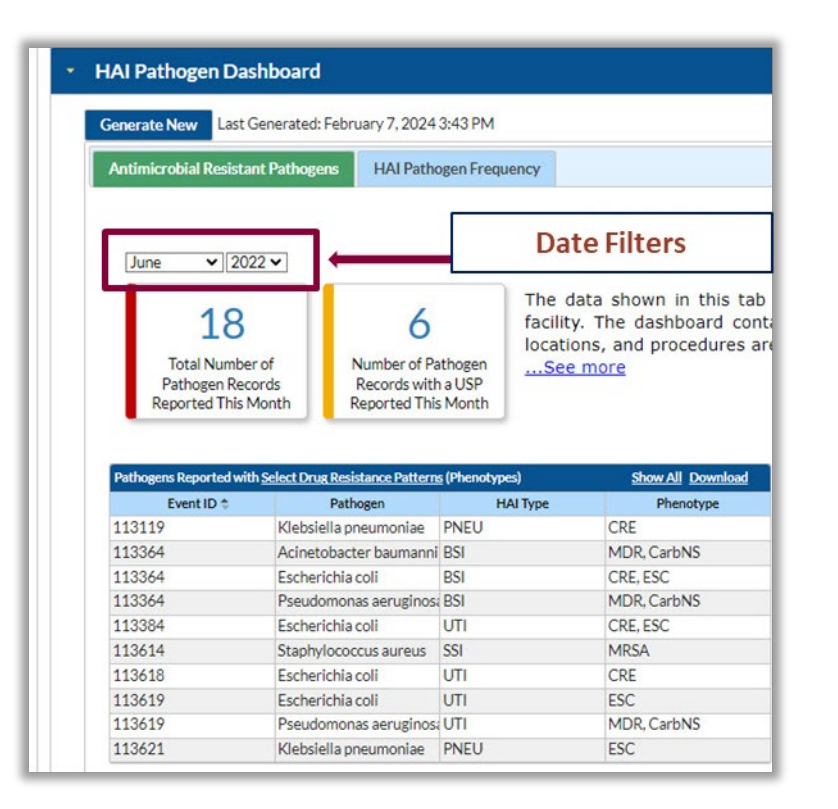

- Dropdown menus:
  - Month
  - Year
- Most recently-completed reporting month is selected by default

#### Tab 1: Hero Boxes

| enerate New Last (                                                                                                    | Generated:                                                                            | February 7, 2024                                                                                                    | 3:43 PM                                                                                           |                                                                                                    |                        |
|----------------------------------------------------------------------------------------------------|---------------------------------------------------------------------------------------|----------------------------------------------------------------------------------------------------|---------------------------------------------------------------------------------------------------|----------------------------------------------------------------------------------------------------|------------------------|
| Antimicrobial Resista                                                                                                    | nt Pathoge                                                                            | HAI Patho                                                                                                    | ogen Frequency                                                                                    |                                                                                                    |                        |
| June 🗸 20                                                                                                    | 22 🗸                                                                                  |                                                                                                    | Pathogen Re                                                                                       | Antimicrobial Resistant<br>cords with Select Antimic                                                                           | t Path<br>crobial      |
| 18                                                                                                    | r of                                                                                  | 6                                                                                                    | The c<br>tacilit<br>locati                                                                        | data shown in this<br>y. The dashboard<br>ons, and procedure                                                                   | tab<br>conta<br>es are |
| Pathogen Rec                                                                                                    | ords                                                                                  | Records with                                                                                                    | aUSP                                                                                              | <u>e more</u>                                                                                                    | Horo                   |
| Reported mist                                                                                                    | Monun                                                                                 | Reported This                                                                                                    | Month                                                                                             |                                                                                                    | Hero                   |
| Pathogens Reported wit                                                                                                    | h <u>Select Dru</u>                                                                   | Reported This                                                                                                    | s Month                                                                                           | Show All Downlo                                                                                                    | ad                     |
| Pathogens Reported wit                                                                                                    | h <u>Select Dru</u>                                                                   | Reported This<br>g Resistance Pattern<br>Pathogen                                                                                                    | s (Phenotypes)<br>HAI Type                                                                        | Show All Downlo<br>Phenotype                                                                                                   | ad                     |
| Pathogens Reported with<br>Event ID \$<br>113119                                                                               | h <u>Select Drug</u><br>Klebsie                                                       | Reported This<br>Resistance Pattern<br>Pathogen<br>ella pneumoniae                                                                                                    | s Month<br>s (Phenotypes)<br>HAI Type<br>PNEU                                                     | Show All Downlo<br>Phenotype<br>CRE                                                                                            | ad                     |
| Pathogens Reported wit<br>Event ID ©<br>113119<br>113364                                                                       | h <u>Select Drug</u><br>Klebsie<br>Acinete                                            | Reported This<br>Resistance Pattern<br>Pathogen<br>ella pneumoniae<br>obacter baumanni                                                                                                    | s Month<br>s (Phenotypes)<br>HAI Type<br>PNEU<br>BSI                                              | Show All Downlo<br>Phenotype<br>CRE<br>MDR, CarbNS                                                                             | ad                     |
| Pathogens Reported with<br>Event ID ©<br>113119<br>113364<br>113364                                                            | h <u>Select Drug</u><br>Klebsie<br>Acinete<br>Escher                                  | Reported This<br>a Resistance Pattern<br>Pathogen<br>ella pneumoniae<br>obacter baumanni<br>ichia coli                                                                                                   | s Month<br>s (Phenotypes)<br>HAI Type<br>PNEU<br>BSI<br>BSI                                       | Show All Downlo<br>Phenotype<br>CRE<br>MDR, CarbNS<br>CRE, ESC                                                                 | ad                     |
| Pathogens Reported wit<br>Event ID ©<br>113119<br>113364<br>113364<br>113364                                                   | h Select Drug<br>Klebsie<br>Acinete<br>Escheri<br>Pseudo                              | Reported This<br>a Resistance Pattern<br>Pathogen<br>ella pneumoniae<br>obacter baumanni<br>ichia coli<br>pomonas aeruginos.                                                                             | s (Phenotypes)<br>HAI Type<br>PNEU<br>BSI<br>BSI<br>BSI                                           | Show All Downlo<br>Phenotype<br>CRE<br>MDR, CarbNS<br>CRE, ESC<br>MDR, CarbNS                                                  |                        |
| Pathogens Reported wit<br>Event ID €<br>113119<br>113364<br>113364<br>113364<br>113384                                         | h Select Drus<br>Klebsie<br>Acinete<br>Escher<br>Pseudo<br>Escher                     | Reported This<br>Pathogen<br>ella pneumoniae<br>obacter baumanni<br>ichia coli<br>pmonas aeruginos:<br>ichia coli                                                                                        | s (Phenotypes)<br>HAI Type<br>PNEU<br>BSI<br>BSI<br>BSI<br>UTI                                    | Show All Downlo<br>Phenotype<br>CRE<br>MDR, CarbNS<br>CRE, ESC<br>MDR, CarbNS<br>CRE, ESC                                      |                        |
| Pathogens Reported wit<br>Event ID €<br>113119<br>113364<br>113364<br>113364<br>113384<br>113614                               | h <u>Select Drus</u><br>Klebsie<br>Acinete<br>Escheri<br>Pseudo<br>Escheri<br>Staphy  | Reported This<br>a Resistance Pattern<br>Pathogen<br>ella pneumoniae<br>obacter baumanni<br>ichia coli<br>ichia coli<br>fococcus aureus                                                                  | s (Phenotypes)<br>HAI Type<br>PNEU<br>BSI<br>BSI<br>BSI<br>UTI<br>SSI                             | Show All Downlo<br>Phenotype<br>CRE<br>MDR, CarbNS<br>CRE, ESC<br>MDR, CarbNS<br>CRE, ESC<br>MRSA                              |                        |
| Pathogens Reported with<br>Event ID ©<br>113119<br>113364<br>113364<br>113364<br>113384<br>113384<br>113384<br>113618          | h Select Dru<br>Klebsie<br>Acinete<br>Escheri<br>Staphy<br>Escheri                    | Reported This<br>a Resistance Pattern<br>Pathogen<br>ella pneumoniae<br>obacter baumanni<br>ichia coli<br>monas aeruginos:<br>ichia coli<br>lococcus aureus<br>ichia coli                                | s (Phenotypes)<br>HAI Type<br>PNEU<br>BSI<br>BSI<br>BSI<br>UTI<br>SSI<br>UTI                      | Show All Downlo<br>Phenotype<br>CRE<br>MDR, CarbNS<br>CRE, ESC<br>MDR, CarbNS<br>CRE, ESC<br>MRSA<br>CRE                       |                        |
| Pathogens Reported with<br>Event ID *<br>113119<br>113364<br>113364<br>113364<br>113364<br>113614<br>113618<br>113619          | h Select Day<br>Klebsie<br>Acineta<br>Escher<br>Staphy<br>Escher<br>Escher            | Reported This<br>Pathogen<br>ella pneumoniae<br>obacter baumanni<br>ichia coli<br>ichia coli<br>ichia coli<br>ichia coli<br>ichia coli<br>ichia coli<br>ichia coli                                       | s (Phenotypes)<br>HAI Type<br>PNEU<br>BSI<br>BSI<br>BSI<br>UTI<br>SSI<br>UTI<br>UTI<br>UTI        | Show All Downlo<br>Phenotype<br>CRE<br>MDR, CarbNS<br>CRE, ESC<br>MDR, CarbNS<br>CRE, ESC<br>MRSA<br>CRE<br>ESC                |                        |
| Pathogens Reported wit<br>Event ID *<br>113119<br>113364<br>113364<br>113364<br>113364<br>113614<br>113614<br>113619<br>113619 | h Select Dru<br>Klebsie<br>Acinete<br>Escheri<br>Staphy<br>Escher<br>Escher<br>Pseudo | Reported This<br>a Resistance Pattern<br>Pathogen<br>alla pneumoniae<br>obacter baumanni<br>ichia coli<br>pmonas aeruginos:<br>ichia coli<br>ichia coli<br>ichia coli<br>ichia coli<br>ichia saeruginos: | s (Phenotypes)<br>HAI Type<br>PNEU<br>BSI<br>BSI<br>BSI<br>UTI<br>SSI<br>UTI<br>UTI<br>UTI<br>UTI | Show All Downlo<br>Phenotype<br>CRE<br>MDR, CarbNS<br>CRE, ESC<br>MDR, CarbNS<br>CRE, ESC<br>MRSA<br>CRE<br>ESC<br>MDR, CarbNS |                        |

- Two hero boxes report key metrics for selected month
  - Total number of pathogen records reported
  - Number of pathogen records with a USP reported
- Automatically updated after time filter selection

#### Tab 1: Data Table

| Pathogens Reported with <u>Se</u> | elect Drug Resistance Pattern | <u>s</u> (Phenotypes) | Show All Download |
|-----------------------------------|-------------------------------|-----------------------|-------------------|
| Event ID 🗢                        | Pathogen                      | НАІ Туре              | Phenotype         |
| 113119                            | Klebsiella pneumoniae         | PNEU                  | CRE               |
| 113364                            | Acinetobacter baumanni        | BSI                   | MDR, CarbNS       |
| 113364                            | Escherichia coli              | BSI                   | CRE, ESC          |
| 113364                            | Pseudomonas aeruginosa        | BSI                   | MDR, CarbNS       |
| 113384                            | Escherichia coli              | UTI                   | CRE, ESC          |
| 113614                            | Staphylococcus aureus         | SSI                   | MRSA              |
| 113618                            | Escherichia coli              | UTI                   | CRE               |
| 113619                            | Escherichia coli              | UTI                   | ESC               |
| 113619                            | Pseudomonas aeruginosa        | UTI                   | MDR, CarbNS       |
| 113621                            | Klebsiella pneumoniae         | PNEU                  | ESC               |

- Each row represents one pathogen record
- Four columns:
  - Event ID
  - Pathogen
  - HAI Type
  - Phenotype

#### Tab 1: Data Table

| Pathogens Reported wit | h <u>Select Drug Resistance Patterr</u> | <u>ıs</u> (Phenotypes) | Show All Doymload |
|------------------------|-----------------------------------------|------------------------|-------------------|
| Event ID ≑             | Pathogen                                | HAI Type               | Phenotype         |
| 113119                 | Klebsiella pneumoniae                   | PNEU                   | CRE               |
| 113364                 | Acinetobacter baumann                   | iiBSI                  | MDR, CarbNS       |
| 113364                 | Escherichia coli                        | BSI                    | CRE, ESC          |
| 113364                 | Pseudomonas aeruginos                   | aBSI                   | MDR, CarbNS       |
| 113384                 | Escherichia coli                        | UTI                    | CRE, ESC          |
| 113614                 | Staphylococcus aureus                   | SSI                    | MRSA              |
| 113618                 | Escherichia coli                        | UTI                    | CRE               |
| 113619                 | Escherichia coli                        | UTI                    | ESC               |
| 113619                 | Pseudomonas aeruginos                   | aUTI                   | MDR, CarbNS       |
| 113621                 | Klebsiella pneumoniae                   | PNEU                   | ESC               |

#### Expand data table

- 10 rows of data are shown by default
- Click "Show All" to view all applicable observations

#### Tab 1: Data Table

| Pathogens Reported with <u>Select Drug Resistance Patterns</u> (Phenotypes) |                        |                        | Show All Dored                   | Expand d       | lata table  |    |
|-----------------------------------------------------------------------------|------------------------|------------------------|----------------------------------|----------------|-------------|----|
| Event ID 🗢                                                                  | Pathogen               | HAI Type               | Phenotype                        | 1              |             |    |
| 113119                                                                      | Klebsiella pneumoniae  | PNEU                   | CRE                              | 1              |             |    |
| 113364                                                                      | Acinetobacter baumanni | BSI                    | MDR, CarbNS                      |                |             |    |
| 113364                                                                      | Escherichia coli       | BSI                    | CRE, ESC                         |                |             |    |
| 113364                                                                      | Pseudomonas aeruginosa | BSI                    | MDR, CarbNS                      |                |             |    |
| 113384                                                                      | Escherichia coli       | Pathogens Reported wit | h Select Drug Resistance Pattern | s (Phenotypes) | Show Less   |    |
| 113614                                                                      | Staphylococcus aureus  | S Event ID 🗢           | Pathogen                         | HAI Type       | Phenotype   |    |
| 113618                                                                      | Escherichia coli       | L <sub>113119</sub>    | Klebsiella pneumoniae            | PNEU           | CRE         | Т. |
| 113619                                                                      | Escherichia coli       | l <sub>113364</sub>    | Acinetobacter baumanni           | BSI            | MDR, CarbNS |    |
| 113619                                                                      | Pseudomonas aeruginosa | 113364                 | Escherichia coli                 | BSI            | CRE, ESC    | Т. |
| 113621                                                                      | Klebsiella pneumoniae  | F 113364               | Pseudomonas aeruginosa           | BSI            | MDR, CarbNS |    |
|                                                                             |                        | 113384                 | Escherichia coli                 | UTI            | CRE, ESC    |    |
|                                                                             |                        | 113614                 | Staphylococcus aureus            | SSI            | MRSA        |    |
|                                                                             |                        | 113618                 | Escherichia coli                 | UTI            | CRE         |    |
| 113619<br>113619                                                            |                        | 113619                 | Escherichia coli                 | UTI            | ESC         |    |
|                                                                             |                        | 113619                 | Pseudomonas aeruginosa           | UTI            | MDR, CarbNS |    |
|                                                                             |                        | 113621                 | Klebsiella pneumoniae            | PNEU           | ESC         |    |
| 1                                                                           | L1 <sup>th</sup> row   | 113622                 | Acinetobacter baumanni           | BSI            | CarbNS      |    |

#### Data Table: Event ID and Pathogen

| Pathogens Reported with Select Drug Resistance Patterns (Phenotypes) Show All Download |                        |          |             |  |
|----------------------------------------------------------------------------------------|------------------------|----------|-------------|--|
| Event ID 🗢                                                                             | Pathogen               | HAI Type | Phenotype   |  |
| 113119                                                                                 | Klebsiella pneumoniae  | PNEU     | CRE         |  |
| 113364                                                                                 | Acinetobacter baumanni | BSI      | MDR, CarbNS |  |
| 113364                                                                                 | Escherichia coli       | BSI      | CRE, ESC    |  |
| 113364                                                                                 | Pseudomonas aeruginosa | BSI      | MDR, CarbNS |  |
| 113384                                                                                 | Escherichia coli       | UTI      | CRE, ESC    |  |
| 113614                                                                                 | Staphylococcus aureus  | SSI      | MRSA        |  |
| 113618                                                                                 | Escherichia coli       | UTI      | CRE         |  |
| 113619                                                                                 | Escherichia coli       | UTI      | ESC         |  |
| 113619                                                                                 | Pseudomonas aeruginosa | UTI      | MDR, CarbNS |  |
| 113621                                                                                 | Klebsiella pneumoniae  | PNEU     | ESC         |  |

Event ID

- Each HAI Event is assigned a unique Event ID
- Highlight and copy to search for HAI event
- Pathogen
  - Pathogen species for pathogen record
  - Up to 3 pathogens per Event ID

#### Data Table: Event ID and Pathogen

| Pathogens Reported with <u>Select Drug Resistance Patterns</u> (Phenotypes) <u>Show All</u> <u>Download</u> |                        |          |             |  |
|----------------------------------------------------------------------------------------------------|------------------------|----------|-------------|--|
| Event ID ≑                                                                                                  | Pathogen               | НАІ Туре | Phenotype   |  |
| 113119                                                                                                    | Klebsiella pneumoniae  | PNEU     | CRE         |  |
| 113364                                                                                                    | Acinetobacter baumanni | iBSI     | MDR, CarbNS |  |
| 113364                                                                                                    | Escherichia coli       | BSI      | CRE, ESC    |  |
| 113364                                                                                                    | Pseudomonas aeruginosa | BSI      | MDR, CarbNS |  |
| 113384                                                                                                    | Escherichia coli       | UTI      | CRE, ESC    |  |
| 113614                                                                                                    | Staphylococcus aureus  | SSI      | MRSA        |  |
| 113618                                                                                                    | Escherichia coli       | UTI      | CRE         |  |
| 113619                                                                                                    | Escherichia coli       | UTI      | ESC         |  |
| 113619                                                                                                    | Pseudomonas aeruginosa | UTI      | MDR, CarbNS |  |
| 113621                                                                                                    | Klebsiella pneumoniae  | PNEU     | ESC         |  |

- An Event ID may appear in up to 3 rows. This depends on:
  - Number of pathogens entered for the event
  - Antimicrobial susceptibility information
- Pathogen record = a single pathogen

#### Pathogens Records ≠ HAI Events

|                                                                             |                        |                       | Pathogens Identified: Y - Yes If Yes, specify below ->                                                                                                    |  |
|-----------------------------------------------------------------------------|------------------------|-----------------------|----------------------------------------------------------------------------------------------------|--|
| Pathogens Reported with <u>Select Drug Resistance Patterns</u> (Phenotypes) |                        | <u>s</u> (Phenotypes) | Pathogens<br>Pathogen 1: Acinetobacter baumannil - ACBA 13 drugs required                                                                                                    |  |
| Event ID 🗢                                                                  | Pathogen               | НАІ Туре              | > AMIS         > AMPSUL         > CEFEP         > CEFOT         CEFTAZ         CEFTAX           S = R         S = R         S = R         S = R         S = R         S = R         S = R |  |
| 113119                                                                      | Klebsiella pneumoniae  | PNEU                  |                                                                                                    |  |
| 113364                                                                      | Acinetobacter baumanni | i BSI                 |                                                                                                    |  |
| 113364                                                                      | Escherichia coli       | BSI                   | Determine to Extend the cull 57 22 down on which                                                                                                    |  |
| 113364                                                                      | Pseudomonas aeruginos  | aBSk                  | AMMQNT Z. EXHIBITION TEX. ZE ON US MARKEN     AMM > AMPSUL AMMSUL > AZT > CEFAZ     S R S R S R S R S R S R                                                                               |  |
| 113384                                                                      | Escherichia coli       | UTI                   |                                                                                                    |  |
| 113614                                                                      | Staphylococcus aureus  | SSI                   |                                                                                                    |  |
| 113618                                                                      | Escherichia coli       | UTI                   | Pathogen 3: Paur/appages agraphoge: PM 12 drugs required                                                                                                    |  |
| 113619                                                                      | Escherichia coli       | UTI                   | S AMK S AZI S CEFEP S CEFTAVI S CEFTAZ S CEFTAZ                                                                                                    |  |
| 113619                                                                      | Pseudomonas aeruginos  | UTI                   |                                                                                                    |  |
| 113621                                                                      | Klebsiella pneumoniae  | PNEU                  |                                                                                                    |  |

In this example, 3 pathogens were entered for this event on the event entry screen (right). Therefore, 3 pathogen records were created for this event. This Event ID may be present in up to 3 rows of the dashboard data table (left), if susceptibility criteria are met.

#### Data Table: HAI Type

| Pathogens Reported with <u>Select Drug Resistance Patterns</u> (Phenotypes) <u>Show All</u> <u>Download</u> |                        |          |             |
|----------------------------------------------------------------------------------------------------|------------------------|----------|-------------|
| Event ID 🗢                                                                                                  | Pathogen               | НАІ Туре | Phenotype   |
| 113119                                                                                                    | Klebsiella pneumoniae  | PNEU     | CRE         |
| 113364                                                                                                    | Acinetobacter baumanni | iBSI     | MDR, CarbNS |
| 113364                                                                                                    | Escherichia coli       | BSI      | CRE, ESC    |
| 113364                                                                                                    | Pseudomonas aeruginos  | BSI      | MDR, CarbNS |
| 113384                                                                                                    | Escherichia coli       | UTI      | CRE, ESC    |
| 113614                                                                                                    | Staphylococcus aureus  | SSI      | MRSA        |
| 113618                                                                                                    | Escherichia coli       | UTI      | CRE         |
| 113619                                                                                                    | Escherichia coli       | UTI      | ESC         |
| 113619                                                                                                    | Pseudomonas aeruginos  | UTI      | MDR, CarbNS |
| 113621                                                                                                    | Klebsiella pneumoniae  | PNEU     | ESC         |

1

HAI Type

- HAI type of event
- Included HAI types:
  - CLABSI
  - CAUTI
  - SSI
  - PNEU
  - VAE
  - pedVAE
  - VAP

#### Data Table: Phenotype

| Pathogens Reported with Select Drug Resistance Patterns (Phenotypes) Show All Download |                        |          |             |
|----------------------------------------------------------------------------------------|------------------------|----------|-------------|
| Event ID 🗢                                                                             | Pathogen               | HAI Type | Phenotype   |
| 113119                                                                                 | Klebsiella pneumoniae  | PNEU     | CRE         |
| 113364                                                                                 | Acinetobacter baumanni | BSI      | MDR, CarbNS |
| 113364                                                                                 | Escherichia coli       | BSI      | CRE, ESC    |
| 113364                                                                                 | Pseudomonas aeruginosa | BSI      | MDR, CarbNS |
| 113384                                                                                 | Escherichia coli       | UTI      | CRE, ESC    |
| 113614                                                                                 | Staphylococcus aureus  | SSI      | MRSA        |
| 113618                                                                                 | Escherichia coli       | UTI      | CRE         |
| 113619                                                                                 | Escherichia coli       | UTI      | ESC         |
| 113619                                                                                 | Pseudomonas aeruginosa | UTI      | MDR, CarbNS |
| 113621                                                                                 | Klebsiella pneumoniae  | PNEU     | ESC         |

Phenotype

- 13 <u>AR phenotypes</u> are included
- Multiple phenotypes are listed, when applicable
- Hover text displays fully spelled-out name

|   |        |                        |      |                | 7 1                                |
|---|--------|------------------------|------|----------------|------------------------------------|
| Γ | 113619 | Pseudomonas aeruginosa | UTI  | MDR, CarbNS    |                                    |
| l | 113621 | Klebsiella pneumoniae  | PNEU | ESC            |                                    |
|   |        |                        |      | Extended-spect | trum cephalosporin non-susceptible |

#### Tab 1: Download PDF

| Event ID <b>\$</b><br>113119<br>113364<br>113364                                                                                                    | Pathogen<br>Klebsiella pneumoniae<br>Acinetobacter baumann                                                                                                    | HAI Type<br>PNEU | Phenotype   |
|----------------------------------------------------------------------------------------------------|----------------------------------------------------------------------------------------------------|------------------|-------------|
| 113119<br>113364<br>113364                                                                                                    | Klebsiella pneumoniae<br>Acinetobacter baumann                                                                                                    | PNEU             | CRE         |
| 113364                                                                                                    | Acinetobacter baumann                                                                                                    |                  | CILL        |
| 113364                                                                                                    |                                                                                                    | hiiBSI           | MDR, CarbNS |
| 110004                                                                                                    | Escherichia coli                                                                                                    | BSI              | CRE, ESC    |
| 113364                                                                                                    | Pseudomonas aeruginos                                                                                                    | sa BSI           | MDR, CarbNS |
| 113384         113614         113618         113618         113619         113619         113619         113619         113619         113619         113619         113619         113619         113619         113619                                                                                                    | CARE<br>RK<br>ary 13, 2024 4:12 PM<br>13, 2024<br>ant Pathogens<br>th Select Antimicrobial Resistance Path                                                                                                    | erns             |             |
| Event ID Patho                                                                                                    | gen HAI Type Phenotype                                                                                                    |                  |             |
| 113119       Klebsiella pn         113364       Acinetobacter         113364       Escherict         113364       Escherict         113364       Escherict         113614       Staphylococc         113618       Escherict         113619       Escherict         113619       Pseudomonas         113621       Klebsiella pn | eumoniae PNEU CRE<br>baumannii BSI MDR, CarbNS<br>iia coli BSI CRE, ESC<br>aeruginosa BSI MDR, CarbNS<br>iia coli UTI CRE, ESC<br>sus aureus SSI MRSA<br>iia coli UTI CRE<br>iia coli UTI ESC<br>aeruginosa UTI MDR, CarbNS<br>eumoniae PNEU ESC |                  |             |

- Download button allows users to export a PDF file including:
  - NHSN logo
  - Date of DSG
  - Date of export
  - Filter selections
  - Table contents
- Hero boxes are excluded from export

#### **Tab 2: HAI Pathogen Frequency**

| HAI Pathogen Dashboard                                                                                                    |                                                                                                    |  |  |
|----------------------------------------------------------------------------------------------------|----------------------------------------------------------------------------------------------------|--|--|
| Generate New Last Generated: Janu                                                                                                    | ary 22, 2024 5:30 PM                                                                                                    |  |  |
| Antimicrobial Resistant Pathogens                                                                                                    | HAI Pathogen Frequency                                                                                                    |  |  |
| HAI Type: All HAIs  Age: All Ages Time Frequency: Year Time Unit: 2022                                                                     | HAI Pathogen Frequency<br>Most Frequently Reported Pathogens by Your Facility<br>Below is a customizable chart displaying the HAI pathogen species reported<br>most frequently to NHSN by your facility. Use the drop-down menus provided<br>below to filter the HAI type, time frequency, time unit, and age category.<br>For a high-level summary of pathogens with select resistance patterns<br>reported by your facility, please return to the first tab of this dashboard.<br>See less |  |  |
|                                                                                                    | Top Pathogen Species Reported for HAIs           Total Number of Pathogens: 55         Download                                                                                                    |  |  |
| Escherichia coli     Stanhvlococcus aureus     Stanhvlococcus lugdunensis     Acinetobacter baumannii     Pseudomonas aerusinosa     Other | 115<br>155<br>225                                                                                                    |  |  |
|                                                                                                    |                                                                                                    |  |  |

### Tab 2: Pie Chart

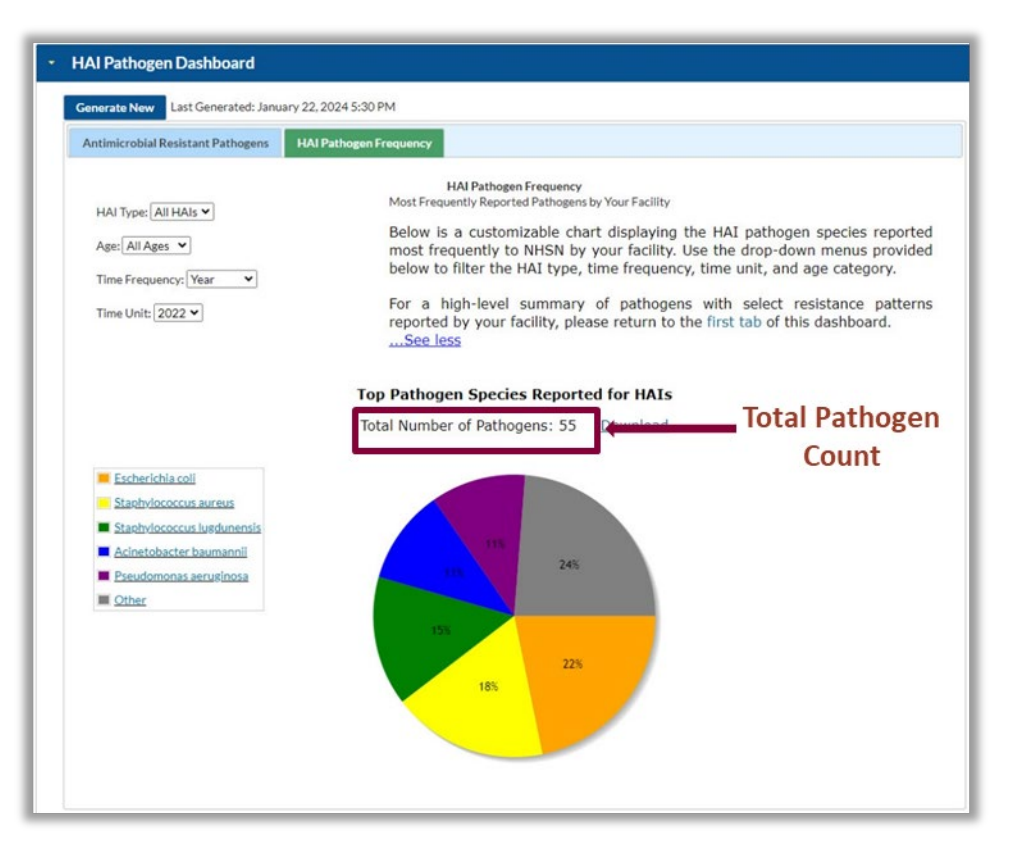

- Displays 5 most frequently reported pathogen species reported for HAIs
- Up to 6 slices:
  - Top 5 pathogen species
  - All others
- Count of total pathogens reported is displayed above chart

### **Tab 2: Dynamic Filters**

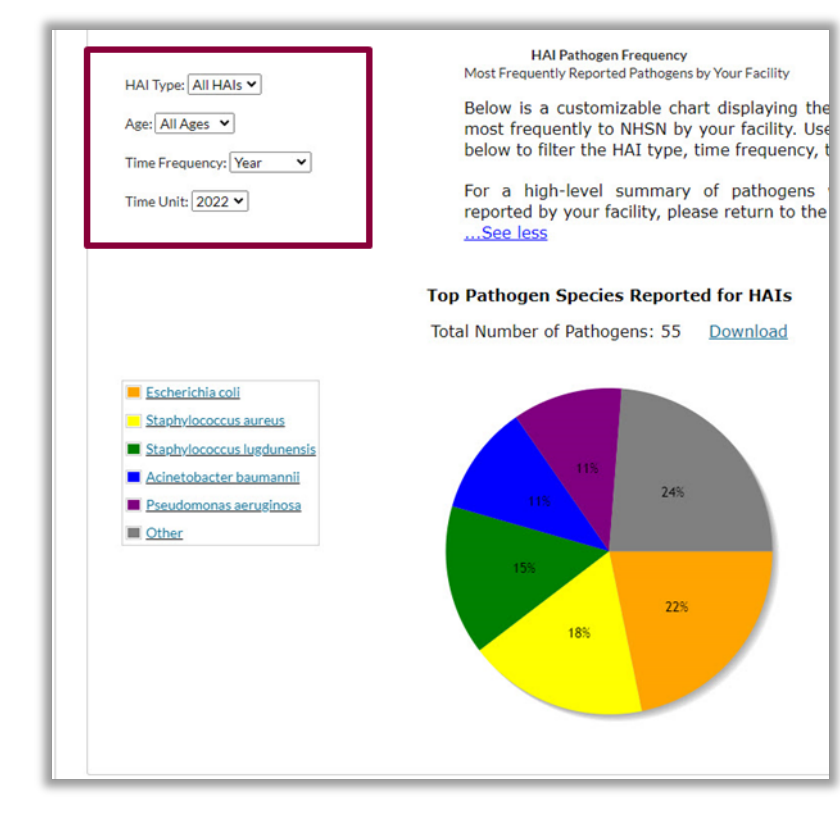

- **HAI Type:** All HAIs, CLABSI, CAUTI, SSI, VAE, VAP, pedVAE, PNEU
- **Age Category:** All ages, Adult, Pediatric

- For SSI events, patient age at procedure is used to determine age category.
- For all other event types, inpatient location is used.
- **Time Frequency:** Month, Quarter, Half-year, Year
- Time Unit: Dependent on Time
   Frequency selection

### **Tab 2: Dynamic Filters**

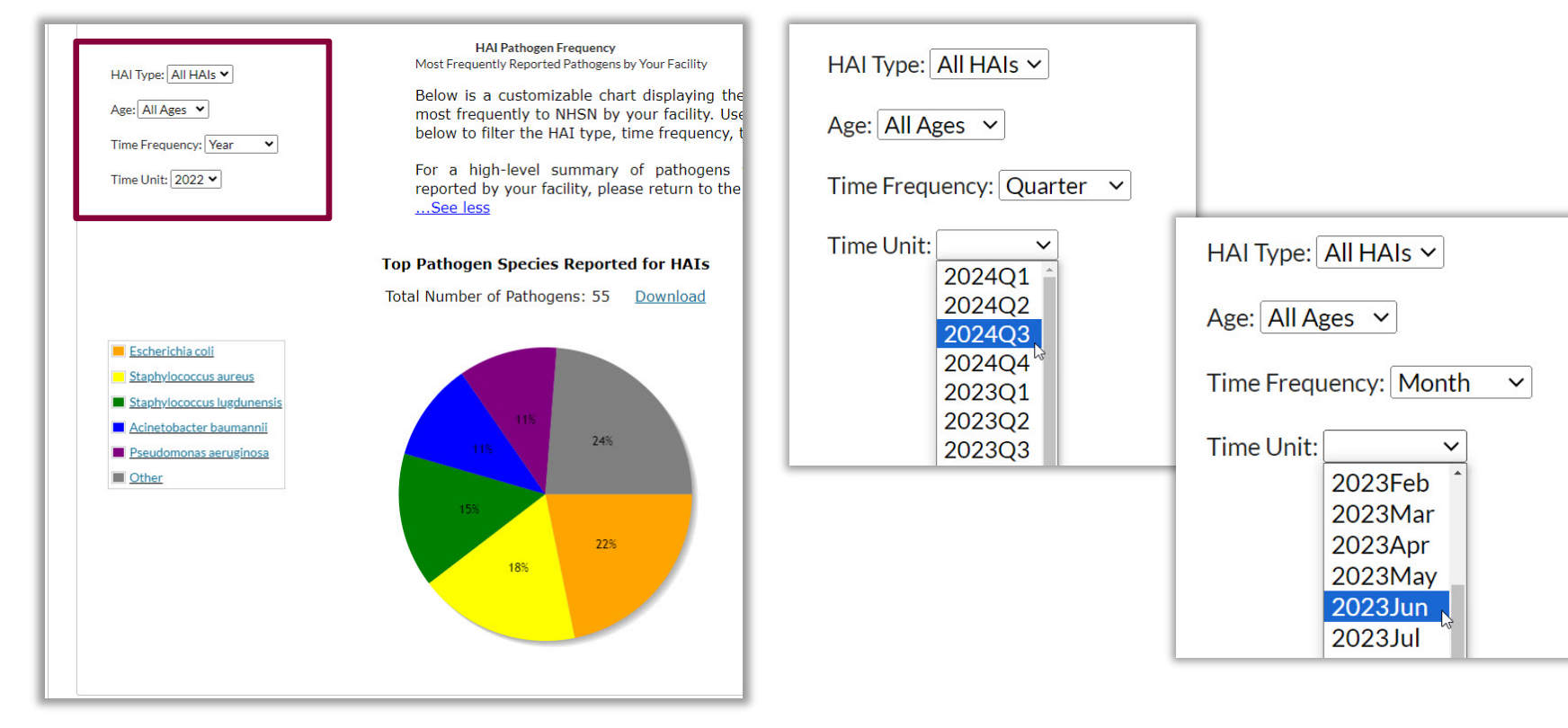

#### Tab 2: Download PDF

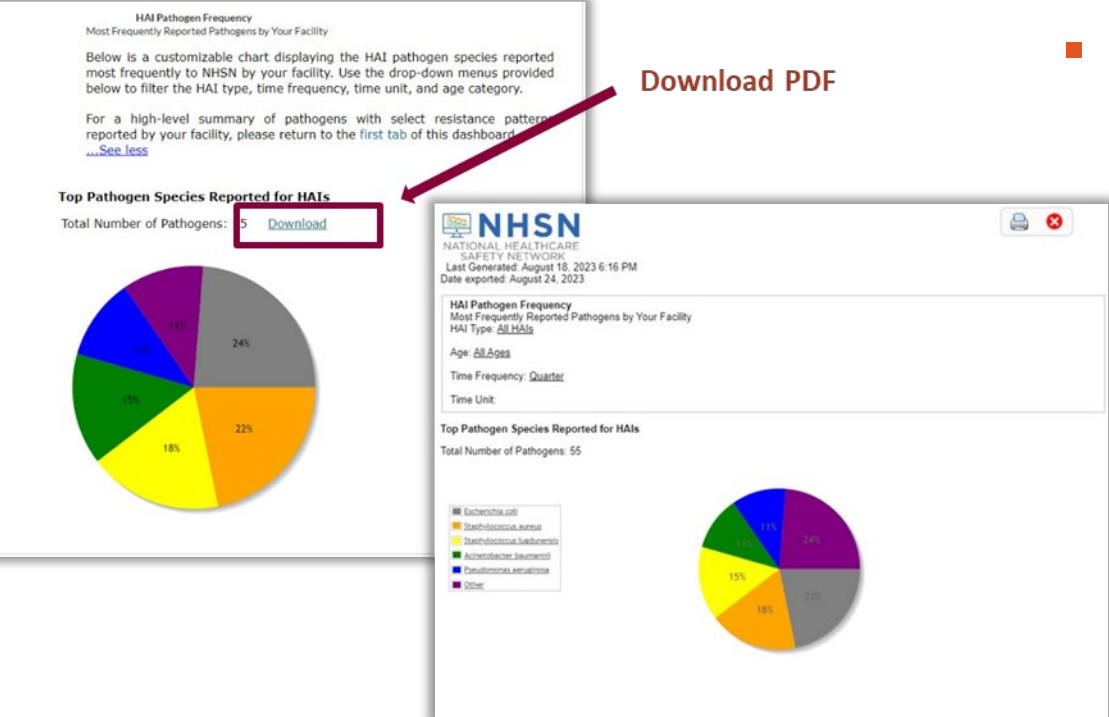

- Download button exports a PDF file including:
  - NHSN logo
  - Date of DSG
  - Date of export
  - Filter selections
  - Total pathogen count
  - Pie chart and legend

# Antimicrobial Resistance & Patient Safety Portal (AR&PSP)

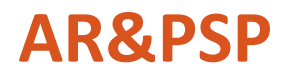

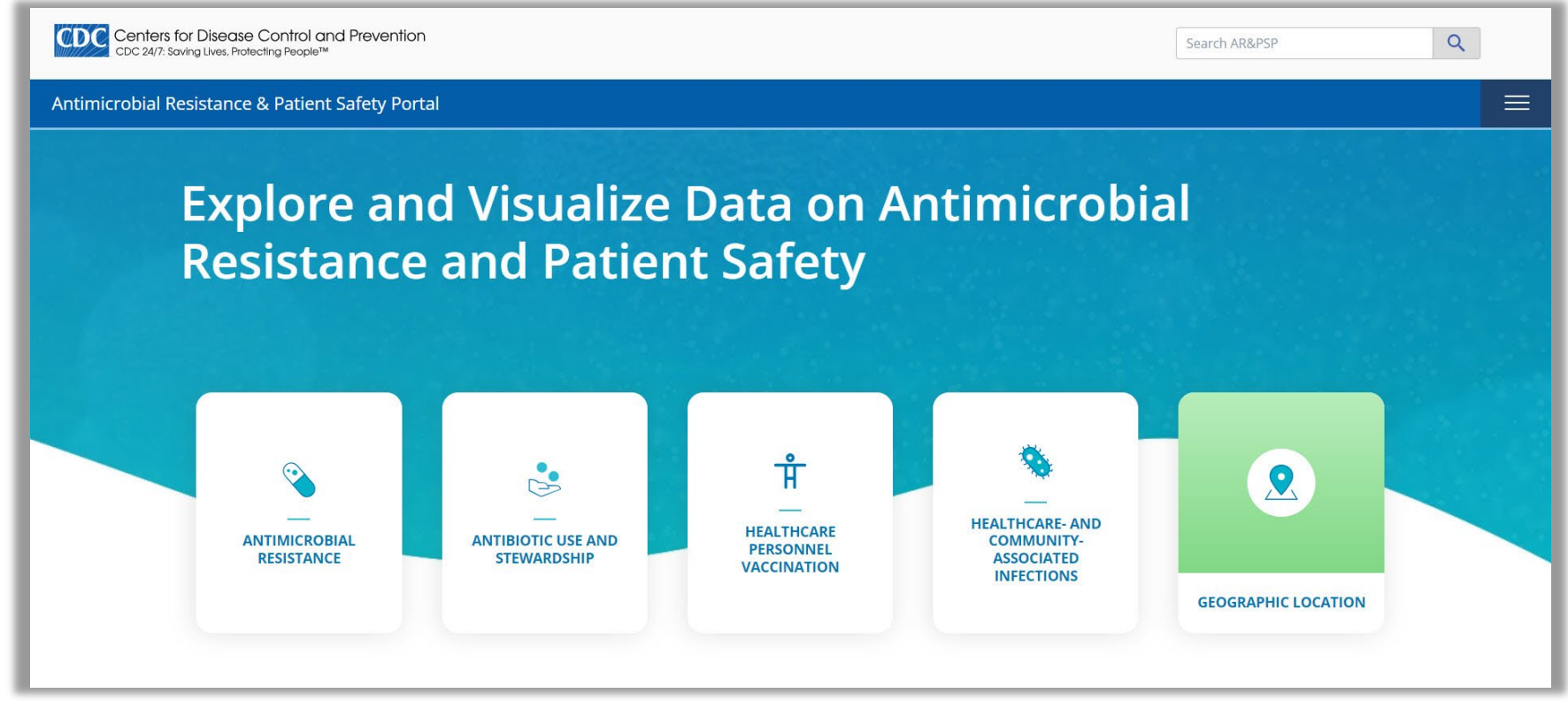

Visit the AR&PSP: https://arpsp.cdc.gov

#### HAI Antimicrobial Resistance Data

- AR data from HAIs are updated annually
  - 2011-2021\*
- 29 AR phenotypes
- Data are presented using the percent resistant (%R) metric:

# resistant isolates
# tested isolates
X 100

\*At the time of this presentation. Data from additional years are added periodically.

#### HAI Antimicrobial Resistance Data

- Pathogen and resistance profiles included for:
  - CLABSIs
  - CAUTIs
  - SSIs
- Facility types:
  - Acute Care Hospitals (ACH)
  - Inpatient Rehabilitation Facilities (IRF)
  - Long-term Acute Care Hospitals (LTACH)
- Not limited to the locations or procedures required for CMS Quality Reporting Programs

#### **AR Home Screen**

- Expand list under each pathogen to choose phenotype
- Navigate to the Data Explorer from this screen

#### **Antimicrobial Resistance**

#### **Antimicrobial Resistance**

#### Antimicrobial Resistance Laboratory Network

Each year, more than 2.8 million antimicrobial-resistant infections occur in the United States, and more than 35,000 people die as a result. These data, from the National Healthcare Safety Network (NHSN), reflect inpatient antimicrobial resistance, where "inpatient" refers to an individual receiving care within a hospital. The antimicrobial resistance types that are featured on this page are often a result of extensive antibiotic use in hospitals.

| Enterococcus faecalis                                                              | ~ |
|------------------------------------------------------------------------------------|---|
| Daptomycin-resistant <i>E. faecalis</i><br>Vancomycin-resistant <i>E. faecalis</i> |   |
| Enterococcus faecium                                                               | > |
| CNS (Coagulase-negative staphylococci)                                             | > |
| MRSA (Methicillin resistant Staphylococcus aureus)                                 | > |

#### Gram-Negative

| Acinetobacter spp. (species)                | > |
|---------------------------------------------|---|
| CRE (Carbapenem-resistant Enterobacterales) | > |
| E. coli                                     | > |
| Enterobacter spp.                           | > |
| Klebsiella spp.                             | > |
| Pseudomonas aeruginosa                      | > |
| MDR (Multidrug-resistant)                   | > |

### **Phenotype Profiles**

- Each phenotype profile includes:
  - Key data points
  - Resource links
  - State map
  - State list
  - Changes over time
  - HAI type and facility type stratifications

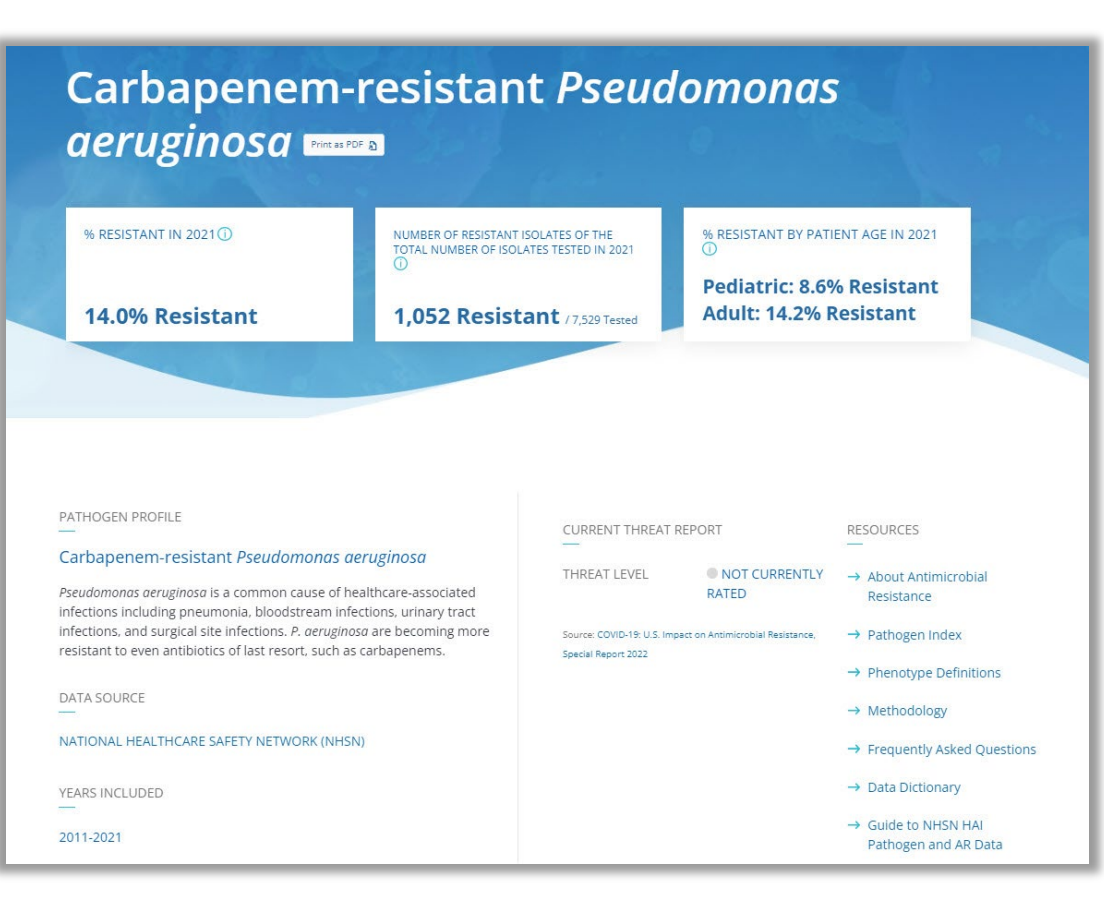

#### **Phenotype Profiles**

**Q** GEOGRAPHIC LOCATION

PERCENT CARBAPENEM RESISTANCE AMONG PSEUDOMONAS AERUGINOSA

BY STATE MAP YEAR 2021 HAI TYPE all event types This map shows the variation in % carbapenem resistance among Pseudomonas aeruginosa causing all event

types in 2021.

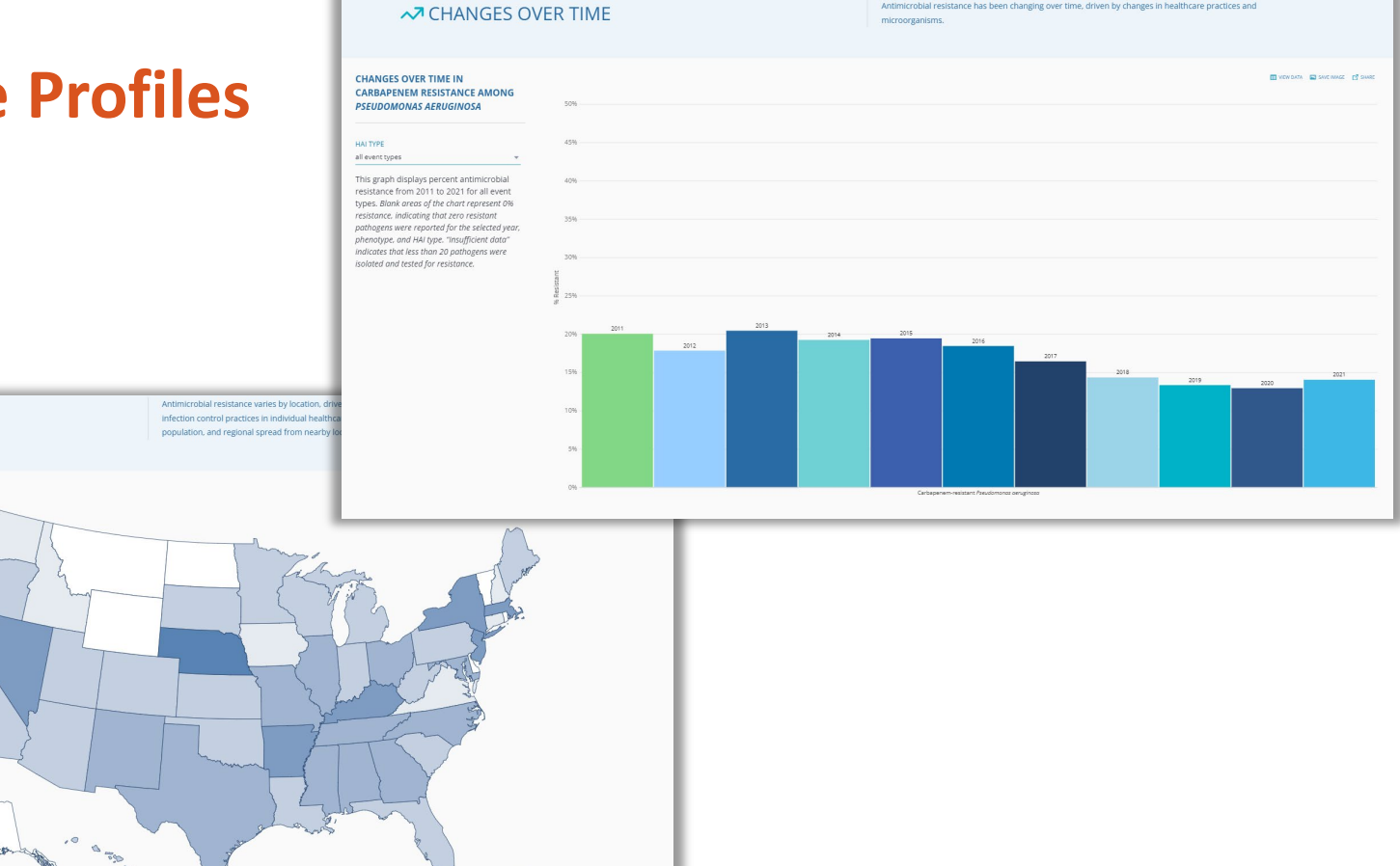

0--

Antimicrobial resistance has been changing over time, driven by changes in healthcare practices and

# **AR&PSP Data Explorer**

#### **Data Explorer**

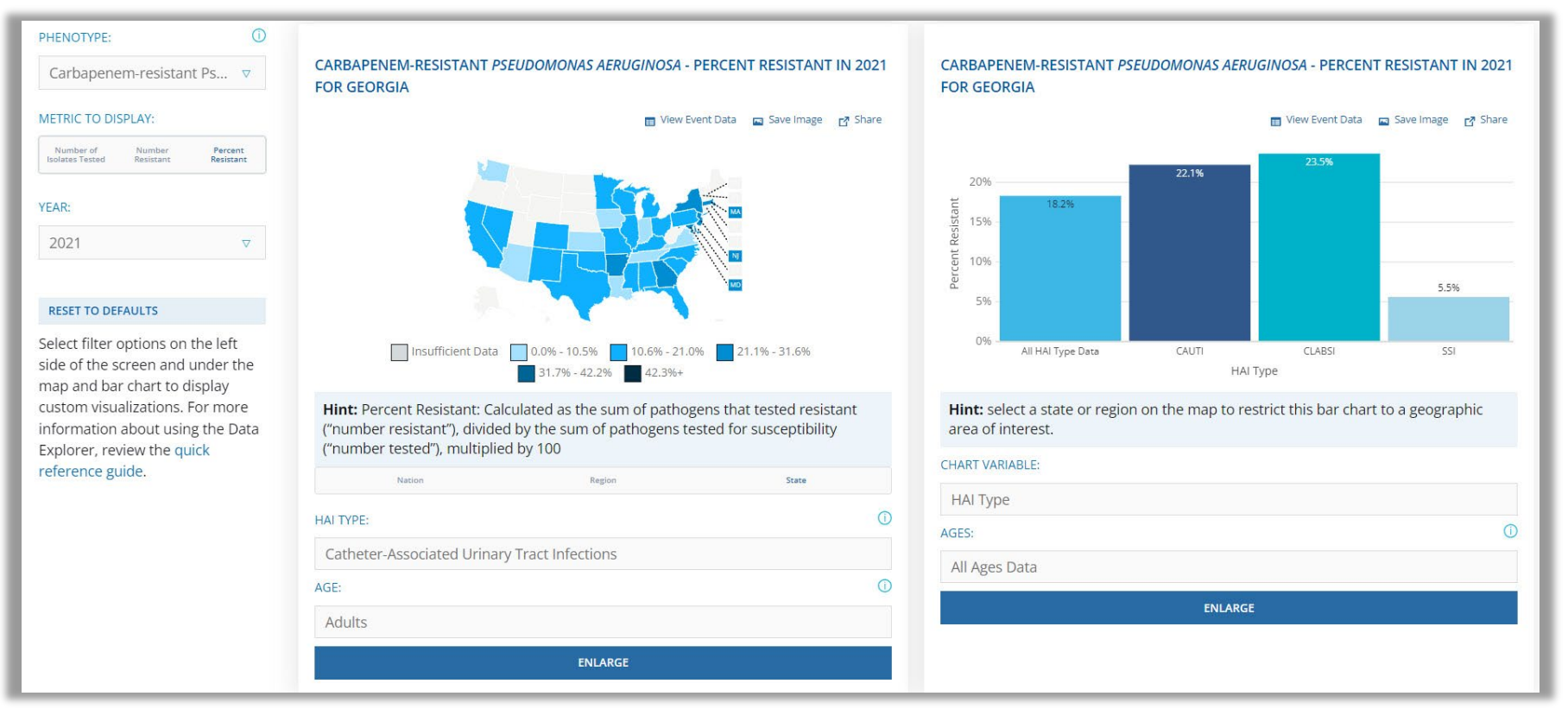

#### **Data Explorer**

- 29 AR phenotypes
- Metrics:
  - Number of isolates tested
  - Number resistant
  - Percent resistant (%R)
- Data aggregated to the national, state, and regional levels
- Stratifications include:
  - Patient age
     Facility type\*
  - HAI type

- Facility size\*
- Patient gender\*

Hospital teaching status\*

Phenotype definitions: <u>https://arpsp.cdc.gov/resources/AR\_PhenotypeDefinitions\_2020.pdf</u> \*Available at the national level only.

#### **Data Explorer:** Global Filters

| PHENOTYPE:                                                       |                                                                                                    |                                                                                                    |  |  |
|------------------------------------------------------------------|----------------------------------------------------------------------------------------------------|----------------------------------------------------------------------------------------------------|--|--|
| Carbapenem-resistant Ps ⊽                                        | CARBAPENEM-RESISTANT PSEUDOMONAS AERUGINOSA - PERCENT RESISTANT IN 20<br>FOR GEORGIA                                                                                 | J21 CARBAPENEM-RESISTANT <i>PSEUDOMONAS AERUGINOSA</i> - PERCENT RESISTANT IN 2021<br>FOR GEORGIA      |  |  |
| METRIC TO DISPLAY:                                               | 🖬 View Event Data 📼 Save Image 📑 Sh                                                                                                    | are 🛅 View Event Data 💼 Save Image 📑 Share                                                             |  |  |
| Number of Number Percent<br>Isolates Tested Resistant Resistant  |                                                                                                    | 20% <b>22.1%</b>                                                                                       |  |  |
| YEAR:                                                            |                                                                                                    | 18.2%                                                                                                  |  |  |
| 2021 ⊽                                                           |                                                                                                    | 82<br>10%                                                                                              |  |  |
| RESET TO DEFAULTS                                                |                                                                                                    | <u>يَ</u><br>5%                                                                                        |  |  |
| Select filter options on the left                                |                                                                                                    | 0%                                                                                                    |  |  |
| side of the screen and under the map and bar chart to display    | Insufficient Data 0.0% - 10.5% 10.6% - 21.0% 21.1% - 31.6%                                                                                                    | Ali HALIype Data CAUTI CLABSI SSI<br>HALType                                                           |  |  |
| custom visualizations. For more information about using the Data | Hint: Percent Resistant: Calculated as the sum of pathogens that tested resistant<br>("number resistant"), divided by the sum of pathogens tested for susceptibility | Hint: select a state or region on the map to restrict this bar chart to a geographic area of interest. |  |  |
| Explorer, review the quick                                       | ("number tested"), multiplied by 100                                                                                                    | CHART VARIABLE:                                                                                        |  |  |
| Telefence galac.                                                 | Nation Region State                                                                                                    | HAI Type                                                                                               |  |  |
|                                                                  | HAI TYPE:                                                                                                    | AGES:                                                                                                  |  |  |
|                                                                  | Catheter-Associated Urinary Tract Infections                                                                                                    | All Arres Data                                                                                         |  |  |
|                                                                  | AGE:                                                                                                    |                                                                                                    |  |  |
|                                                                  | Adults                                                                                                    | ENLARGE                                                                                                |  |  |
|                                                                  | ENLARGE                                                                                                    |                                                                                                    |  |  |

#### Data Explorer: Map

| PHENOTYPE: ①<br>Carbapenem-resistant Ps ⊽                                                                                                    | CARBAPENEM-RESISTANT <i>PSEUDOMONAS AERUGINOSA</i> - PERCENT RESISTANT IN 2021<br>FOR GEORGIA                                                                                                    | CARBAPENEM-RESISTANT <i>PSEUDOMONAS AERUGINOSA</i> - PERCENT RESISTANT IN 2021<br>FOR GEORGIA                 |
|----------------------------------------------------------------------------------------------------|----------------------------------------------------------------------------------------------------|----------------------------------------------------------------------------------------------------|
| METRIC TO DISPLAY:                                                                                                    | 🖬 View Event Data 📼 Save Image 📑 Share                                                                                                    | 📷 View Event Data 🛛 🖬 Save Image 📑 Share                                                                      |
| Number of Number Percent<br>Isolates Tested Resistant Resistant                                                                                                    |                                                                                                    | 20% <b>22.1%</b>                                                                                              |
| YEAR:<br>2021 ♥                                                                                                    |                                                                                                    | 18.2%<br>15%<br>10%                                                                                           |
| RESET TO DEFAULTS                                                                                                    |                                                                                                    | 556                                                                                                    |
| Select filter options on the left<br>side of the screen and under the<br>map and bar chart to display<br>custom visualizations. For more<br>information about using the Data<br>Explorer, review the quick<br>reference guide. | Insufficient Data 0.0% - 10.5% 10.6% - 21.0% 21.1% - 31.6%                                                                                                    | 0% All HAI Type Data CAUTI CLABSI 5SI<br>HAI Type                                                             |
|                                                                                                    | <b>Hint:</b> Percent Resistant: Calculated as the sum of pathogens that tested resistant ("number resistant"), divided by the sum of pathogens tested for susceptibility ("number tested"), multiplied by 100 | <b>Hint:</b> select a state or region on the map to restrict this bar chart to a geographic area of interest. |
|                                                                                                    | Nation Region State                                                                                                    | CHART VARIABLE:                                                                                               |
|                                                                                                    |                                                                                                    | HAI Type                                                                                                    |
|                                                                                                    | Catheter Associated Urinary Tract Infections                                                                                                    | AGES:                                                                                                    |
|                                                                                                    |                                                                                                    | All Ages Data                                                                                                 |
|                                                                                                    |                                                                                                    | ENLARGE                                                                                                    |
|                                                                                                    | Adults                                                                                                    |                                                                                                    |
|                                                                                                    | ENLARGE                                                                                                    |                                                                                                    |

#### Data Explorer: Map

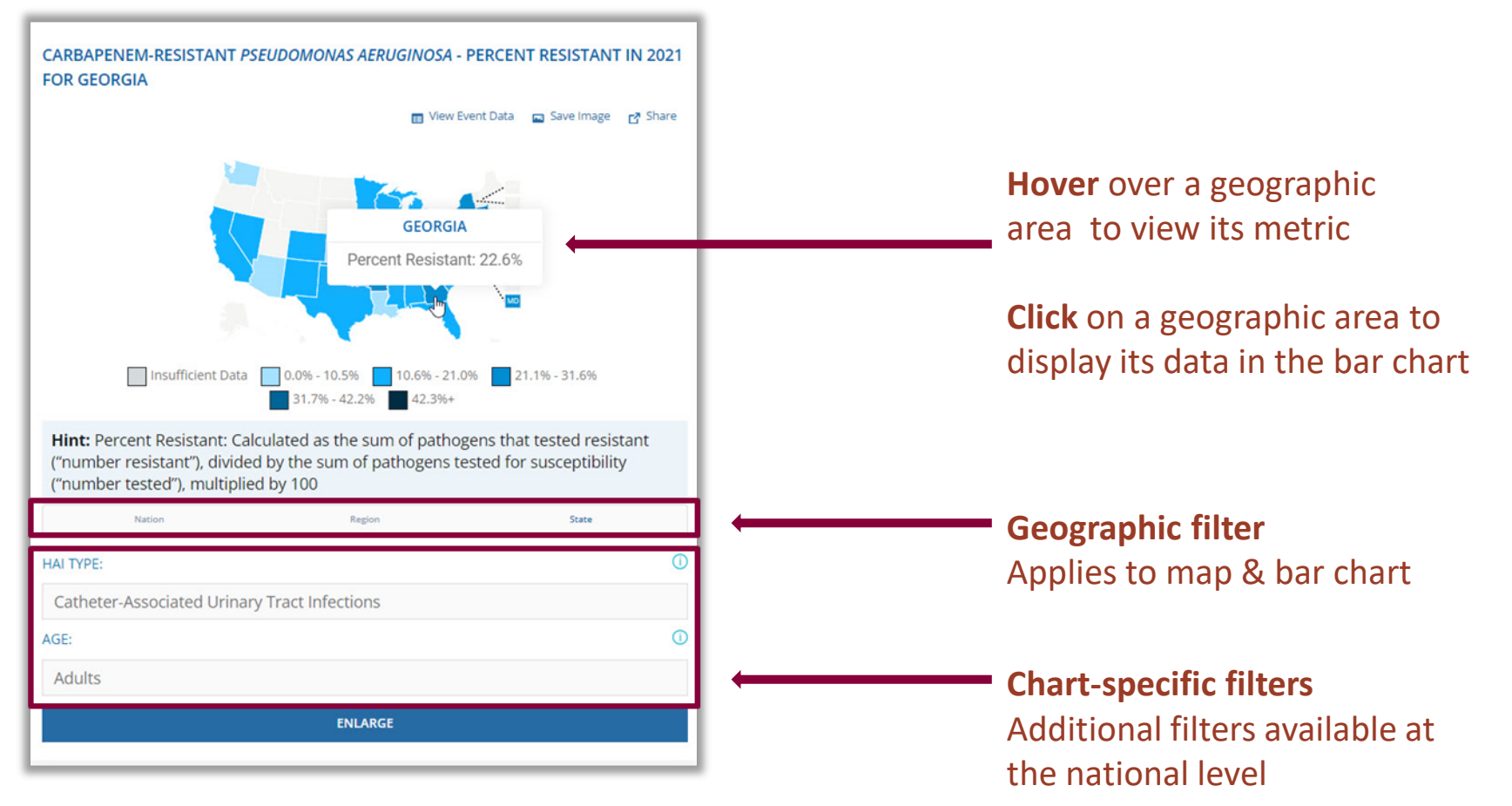

#### **Data Explorer:** Map Displays

#### CARBAPENEM-RESISTANT *PSEUDOMONAS AERUGINOSA* - PERCENT RESISTANT IN 2021 FOR THE UNITED STATES

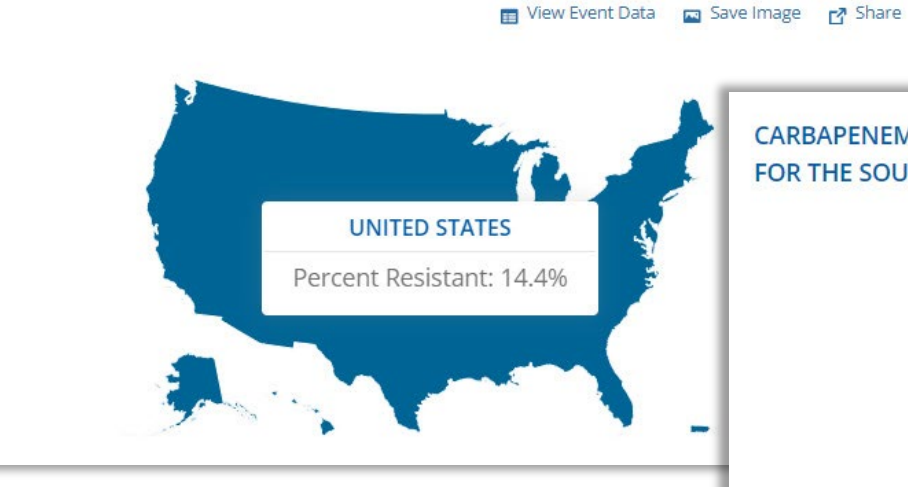

CARBAPENEM-RESISTANT *PSEUDOMONAS AERUGINOSA* - PERCENT RESISTANT IN 2021 FOR THE SOUTH ATLANTIC REGION

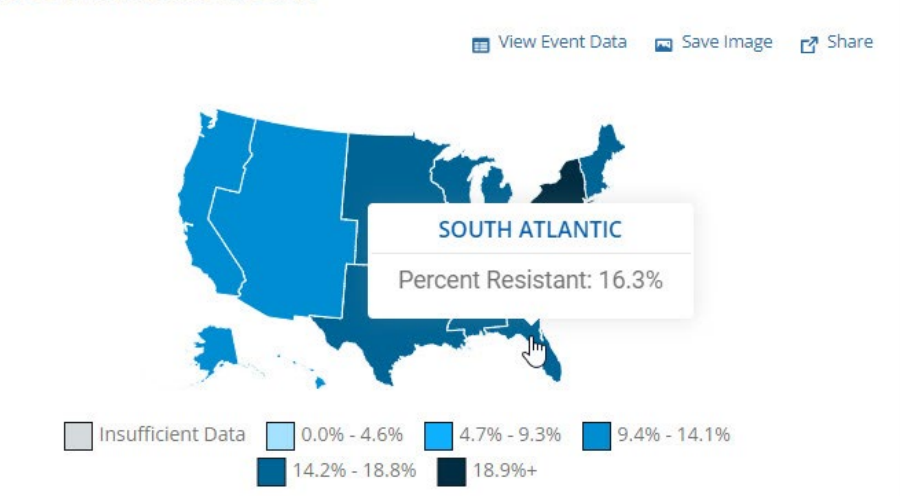

#### Data Explorer: Bar Chart

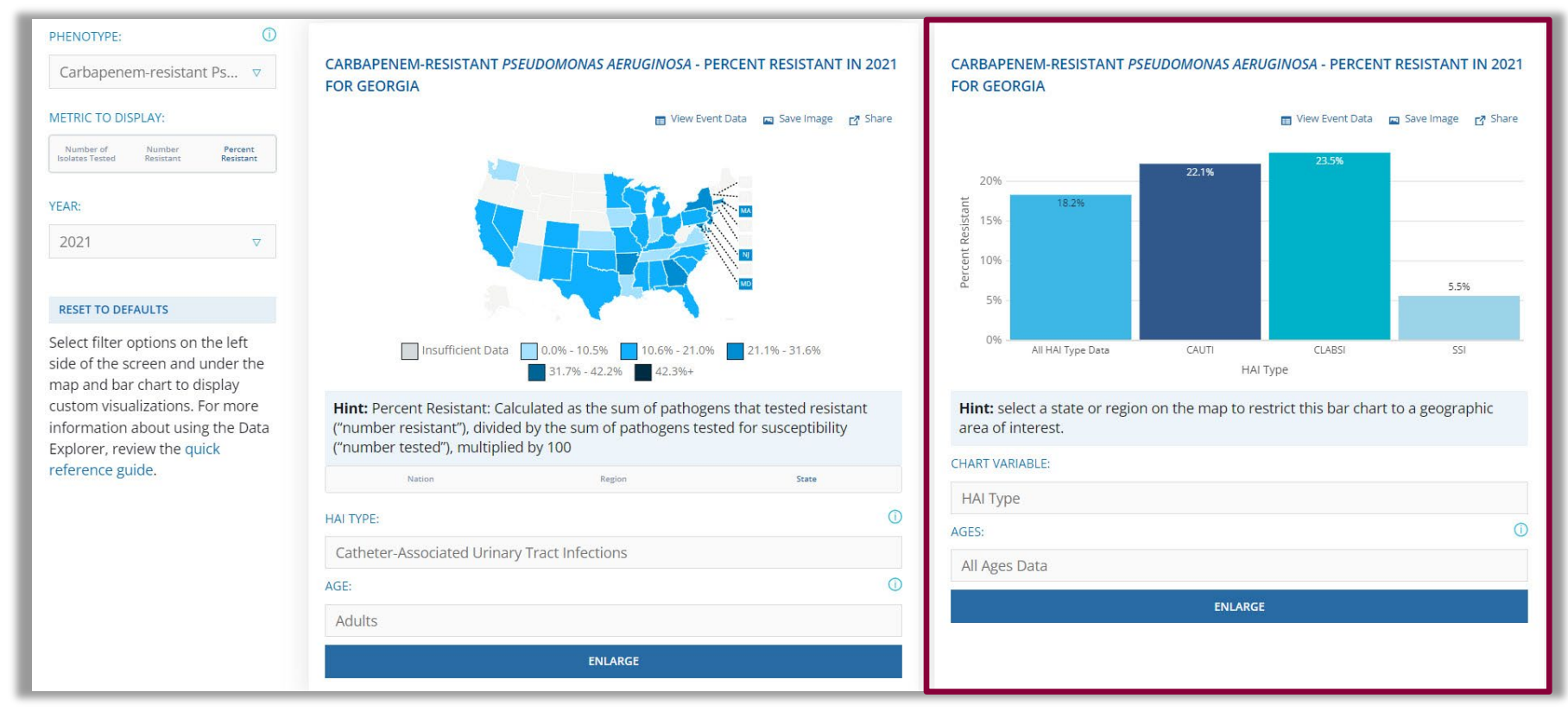

#### Data Explorer: Bar Chart

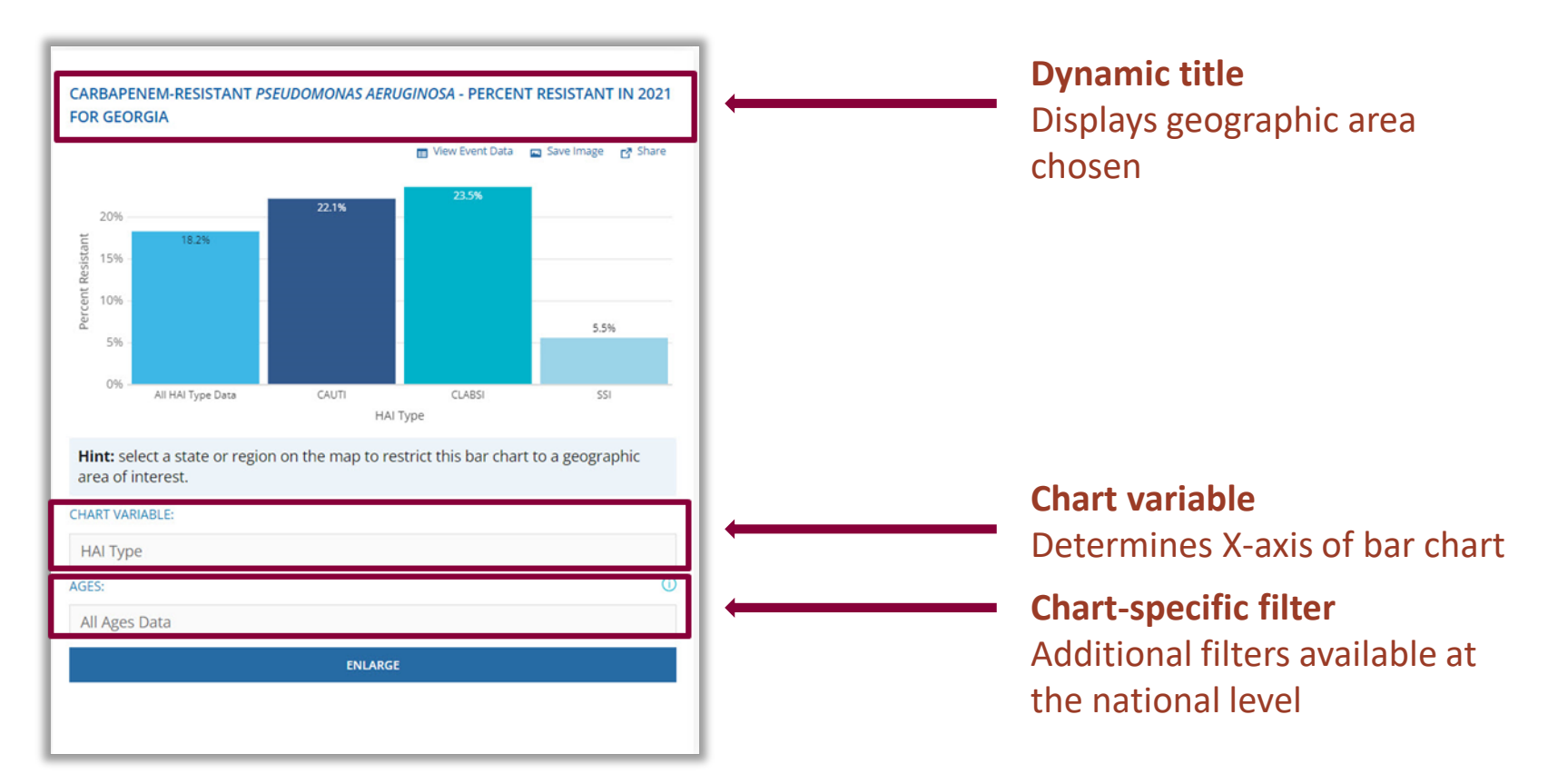

# **Closing Thoughts**

#### **In Conclusion**

- Pathogen and AR data that are reported to NHSN as part of HAI reporting are viewable in several forms. In this presentation, we covered:
  - USP Alerts and Reports
  - HAI Pathogen Dashboard
  - Antimicrobial Resistance & Patient Safety Portal
- Consider the scope and scale of your question when choosing a platform to view HAI pathogen and AR data collected by NHSN.
- Use these tools in conjunction with each other to inform infection prevention efforts.

### **Helpful Links**

- Unusual Susceptibility Profiles (USP) Alert: <u>www.cdc.gov/nhsn/pdfs/usp-alert-</u> <u>current.pdf</u>
- AR Phenotypes (13) available in the NHSN application: <u>https://www.cdc.gov/nhsn/pdfs/ps-analysis-resources/phenotype\_definitions.pdf</u>
- Antimicrobial Resistance & Patient Safety Portal (AR&PSP): <u>https://arpsp.cdc.gov/</u>
- AR&PSP Data Explorer: <u>https://arpsp.cdc.gov/explorer</u>
- AR Phenotypes (29) available in the AR&PSP: <u>https://arpsp.cdc.gov/resources/AR\_PhenotypeDefinitions\_2020.pdf</u>
- Data Explorer Quick Reference Guide: <u>https://arpsp.cdc.gov/resources/Using\_the\_Data\_Explorer.pdf</u>

# For any questions or concerns, contact the NHSN Helpdesk using

NHSN-ServiceNow to submit questions to the NHSN Help Desk. The new portal can be accessed at https://servicedesk.cdc.gov/nhsncsp. Users will be authenticated using CDC's Secure Access Management Services (SAMS) the same way you access NHSN. If you do not have a SAMS login, or are unable to access ServiceNow, you can still email the NHSN Help Desk at nhsn@cdc.gov.

**For more information please contact Centers for Disease Control and Prevention** 1600 Clifton Road NE, Atlanta, GA 30333 Telephone, 1-800-CDC-INFO (232-4636)/TTY: 1-888-232-6348 E-mail: <u>cdcinfo@cdc.gov</u> Web: <u>www.cdc.gov</u>

The findings and conclusions in this report are those of the authors and do not necessarily represent the official position of the Centers for Disease Control and Prevention.

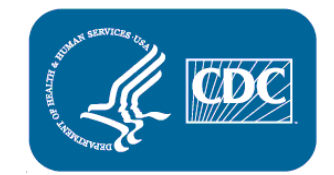